個人のお客様向け

ろうきん ダイレクト

ご利用の手引き

🖵 🗍 インターネットバンキング

**モバイルバンキング** 

🖩 テレフォンバンキング

── Webお知らせ

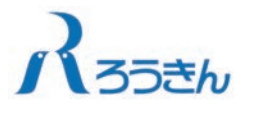

#### 「ろうきんダイレクト」に関するお問い合わせ

「ろうきんダイレクト」に関するお問い合わせは、 「ご契約者カード」に記載のヘルプデスクまでお願いいたします。

### ●受付時間 9:00~24:00

※1月1日~1月3日はご利用いただけません。 ※ハッピーマンデー(成人の日・海の日・敬老の日・体育の日)の前日は 9:00~20:00となります。

# ご利用いただけるサービス内容

※ご利用形態により利用できるサービス内容が異なりますので、ご注意ください。

#### ●利用口座登録

| サービス内容                                                                          | インターネット<br>バンキング |         | モバイル<br>バンキング | テレフォン<br>バンキング<br>(自動音声) |
|---------------------------------------------------------------------------------|------------------|---------|---------------|--------------------------|
|                                                                                 | パソコン             | スマートフォン | 携帯電話          | 電話                       |
| お申込み時にお届出いただいた普通預金口座 (代表<br>口座) 以外の口座で、「ろうきんダイレクト」でご利<br>用いただく口座(利用口座)の登録ができます。 | 0                | 0       | 0             | ()≋1                     |

※1 テレフォンバンキングのエース預金の利用口座登録については、エンドレス型(ワイド型・スーパー型)の1口座のみ登録できます。

※ インターネット・モバイルバンキングの場合

・普通預金・貯蓄預金・カードローン(マイブラン等)は、利用口座登録手続きに3営業日程度の時間を要します。 ・定期預金・エース預金・財形預金・証書貸付・融資当座貸越は、即時に利用口座登録できます。

デレフォンバンキングの場合
 ・即時に利用口座登録できます。

#### ●普通預金・貯蓄預金・カードローン(マイプラン等)<sup>※1</sup>

| サービス<br>項目                                 | マ サービス内容                                                                                                    |      | インターネット<br>バンキング |      | テレフォン<br>バンキング<br>(自動音声) |
|--------------------------------------------|----------------------------------------------------------------------------------------------------|------|------------------|------|--------------------------|
|                                            |                                                                                                    | パソコン | スマートフォン          | 携帯電話 | 電話                       |
| 残高照会                                       | 「ろうきんダイレクト」の利用口座として<br>ご登録いただいたご本人名義の口座(普<br>通預金・貯蓄預金・カードローン(マイブ<br>ラン等))の残高の照会ができます。                                                                                                    | 0    | 0                | 0    | 0                        |
| 入出金<br>明細照会                                | 「ろうきんダイレクト」の利用口座とし<br>てご登録いただいたご本人名義の口座<br>(普通預金:貯蓄預金:カードローン(マ<br>イブラン等))の入出金取引明細の照会<br>ができます。 <sup>82</sup><br>※パゾコンでのお取引の場合、入出金明細<br>は通帳形式にデータをダウンロードする<br>ことができます。                                                                                                    | 0    | 0                | 0    | 0                        |
| 振込取引<br>(普通預金・<br>貯蓄預金<br>のみ)              | 「ろうきんダイレクト」の利用口座とし<br>てご登録いただいたご本人名義の口座<br>(普通預金・貯蓄預金)から、<ろうき<br>ん>または他金融機関の指定口座へお<br>振込ができます。 <sup>83</sup><br>※一部金融機関については振込先口座とし<br>てお取扱いできない場合があります。                                                                                                    | 0    | 0                | 0    | ○ **4                    |
| 振替取引<br>カードローン<br>(マイブラン等)<br>の借入・返済<br>取引 | ・「ろうきんダイレクト」の利用口座としてご登録いただいたご本人名義の<br>口座(普通預金・貯着預金)間におい<br>て、手数料なしで資金移動(口座振<br>替)ができます。 <sup>33</sup> ・「ろうきんダイレクト」の利用口座<br>としてご登録いただいたご本人名義<br>のカードローン(マイブラン等)の<br>借入・返済ができます。なお、カード<br>ローン(マイブラン等)のお借入金<br>をお引き出しする口座は「ろうきん<br>ダイレクト」の利用口座としてご登<br>録いただいた口座(普通預金・貯蓄預<br>金)になります。 | 0    | 0                | 0    | 0                        |
| 振込・振替の<br>ご依頼内容の<br>照会・取消                  | ご依頼いただいた振込・振替の予約内<br>容の照会・取消や過去のお取引の照会<br>ができます。 <sup>∞5</sup>                                                                                                    | 0    | 0                | 0    | _                        |

※1 カードローン(マイプラン等)は<ろうきん>が指定するカードローンに限ります。

※2 インターネット・モバイルバンキングの入出金明細は、照会日から前々月の1日までの照会が行えます。 テレフォンバンキングの入出金明細は、照会日から前々月の1日(カードローンは照会日から13ヶ月以 内)までの最新から10件の照会が行えます。

※3 インターネッド・モバイルバンキングの1日の撮込・振碁想度額は、ご利用口座街に設定できます、口座あたりの上限額は「ろうきんダイレクト」のホームページをご覧ください。テレフォンパンキングについては、1回および1日の振込限度額(0~200万円)を「ろうきんダイレクト」お申込み時にお届出いただきます。 (テレフォンバンキングの振着取引は、1回および1日の振碁限度額はありません。ただし、カードローン(マイブランダ)の口座からの振替は、貸越可能約(さね度類・残高)が上限です。)

\*\*4 テレフォンバンキングによる振込取引は、事前に登録した振込先(最大10件まで)への振込は自動音声 によるお取引となりますが、それ以外の振込先への振込はオペレーターによるお取引となり、利用時間も 異なります。

\*5 ご照会いただける範囲は、最大で過去31日分です。

※ 普通預金・貯蓄預金の残高照会および入出金明細照会は、「ろうきんダイレクト」をご契約いただいていないお客様でも、テレフォンバンキングにてご利用いただけます。

#### ●定期預金・エース預金

| サービス<br>項目                                   | ビスサービス内容                                                                           |      | インターネット<br>バンキング |      | テレフォン<br>バンキング<br>(自動音声) |
|----------------------------------------------|------------------------------------------------------------------------------------|------|------------------|------|--------------------------|
|                                              |                                                                                    | パソコン | スマートフォン          | 携帯電話 | 電話                       |
| 口座開設<br>(新規) <sup>™1</sup>                   | 定期預金・エース預金 (エンドレス型)<br>の口座開設ができます。                                                 | 0    | 0                | 0    | -                        |
| 入金                                           | 普通預金(「ろうきんダイレクト」利用<br>口座)から定期預金・エース預金 (エン<br>ドレス型)へ入金ができます。                        | 0    | 0                | 0    | ○*2*3                    |
| 満期予約支払<br>(定期預金のみ)                           | 定期預金について、満期日の支払予約<br>ができます。                                                        | 0    | 0                | 0    | ○ **4                    |
| 支払・<br>支払試算照会                                | 定期預金・エース預金 (エンドレス型)<br>から普通預金 (「ろうきんダイレクト」<br>利用口座) への支払および支払の試算<br>について照会ができます。   | 0    | 0                | 0    | ○ #3#5                   |
| 口座閉鎖業券                                       | ご指定の定期預金・エース預金口座(残<br>高0円)の閉鎖ができます。                                                | 0    | 0                | 0    | -                        |
| 自動積立<br>契約変更 <sup>**6</sup><br>(エース預金<br>のみ) | エース預金の積立方法(自動積立もし<br>くは個別入金)の変更および自動積立<br>のご契約内容(引落口座、積立日、積立<br>金額)の変更ができます。       | 0    | 0                | 0    | -                        |
| メール通知<br>要否変更 <sup>**6</sup><br>(定期預金<br>のみ) | 「ろうきんダイレクト」で口座開設した<br>定期預金について満期日等が近づいた<br>ことをお知らせするメールの通知の要<br>否が変更できます。          | 0    | 0                | 0    | -                        |
| 残高照会                                         | 定期預金・エース預金の残高の照会が<br>できます。<br>※インターネットバンキングでは利用口座<br>登録した他の口座とあわせて残高一覧照<br>会ができます。 | 0    | 0                | 0    | ⊜**3                     |
| 口座照会                                         | 定期預金・エース預金のご契約内容の照<br>会および取引履歴照会、定期預金の預<br>入明細照会ができます。                             | 0    | 0                | 0    | -                        |

※1「ろうさんダイレクト」で口座開設した定期預金・エース預金については、通帳・証書は発行いたしま せん。また、自動的に利用口座登録され、本サービスでのみお取引ができます。(<ろうさん)窓口で 入金・支払、解約等のお取引はできません。)

※2 エース預金の入金は、テレフォンバンキングでは振替取引になります。

※3 エース預金について、テレフォンバンキングでは、利用口座登録したエンドレス型(ワイド型・スーパー型)の1口座のみお取扱いができます。

※4 テレフォンバンキングでは、定期預金に総合口座契約または利息振替先口座が設定されている口座の 場合のみ満期予約支払をご利用いただけます。

※5 テレフォンバンキングでは、エース預金の支払のみご利用いただけます。(定期預金の支払・支払試算 照会、エース預金の支払試算照会はご利用いただけません。)

※6 口座閉鎖、自動積立契約変更およびメール通知要否変更は、「ろうきんダイレクト」で開設した口座に 限ります。

※7「ろうきんダイレクト」で開設した定期預金・エース預金口座を解約する場合は、定期預金満期予約支払または支払、エース預金の支払により口座残高を0円にした後、口座閉鎖を行ってください。

※ お取引の<ろうきん>によって取扱えない商品・サービスがあります。

#### ●財形預金

| サービス<br>項目                   | サービス内容                                                                                       | インターネット<br>バンキング |         | モバイル<br>バンキング | テレフォン<br>バンキング<br>(自動音声) |
|------------------------------|----------------------------------------------------------------------------------------------|------------------|---------|---------------|--------------------------|
|                              |                                                                                              | パソコン             | スマートフォン | 携帯電話          | 電話                       |
| 支払・支払<br>試算照会**1<br>(一棚瓶金のみ) | ー般財形預金から普通預金(「ろうきん<br>ダイレクト」利用口座)への支払および<br>支払の試算について照会ができます。                                | 0                | 0       | 0             | ○*2                      |
| 残高照会                         | 財形預金(一般財形・財形年金・財形住<br>宅)の残高の照会ができます。<br>※インターネットバンキングでは利用口座<br>登録した他り口座とあわせて残高一覧照<br>会ができます。 | 0                | 0       | 0             | 0                        |
| 口座照会                         | 財形預金 (一般財形・財形年金・財形住<br>宅)のご契約内容の照会ができます。                                                     | 0                | 0       | 0             | -                        |

※2 テレフォンバンキングでは、一般財形預金の支払のみご利用いただけます。(一般財形預金の支払試

※2 テレフォンハンキングでは、一般財化損金の支払のみご利用いたにけます。(一般財化損金の支払試算照会は、支払取引を行う際の取引内容照会で読み上げられます。)

※ お取引の<ろうきん>によって取扱えない商品・サービスがあります。

# ご利用いただけるサービス内容

#### ●ローン(証書貸付)

| サービス<br>項目                                | サービス内容                                                                                | インターネット<br>バンキング |         | モバイル<br>バンキング | テレフォン<br>バンキング<br>(自動音声) |
|-------------------------------------------|---------------------------------------------------------------------------------------|------------------|---------|---------------|--------------------------|
|                                           |                                                                                       | パソコン             | スマートフォン | 携帯電話          | 電話                       |
| 繰上返済(試算照会)<br>加算分全額返済(試算照会)<br>全額返済(試算照会) | ローン (証書貸付) の繰上<br>返済 <sup>*1</sup> ・加算分全額返済・<br>全額返済およびその試算<br>照会ができます。 <sup>*2</sup> | 0                | 0       | 0             | ○*3                      |
| 残高照会                                      | ローン(証書貸付)の残高<br>の照会ができます。<br>*インターネットバンキング<br>では利用口座登録した他<br>の口座とあわせて残高一<br>覧照会ができます。 | 0                | 0       | 0             | -                        |
| 口座照会                                      | ローン (証書貸付) のご契<br>約内容の照会および取引<br>履歴の照会ができます。                                          | 0                | 0       | 0             | -                        |
| 相談受付·資料請求                                 | ローンに関する相談受付お<br>よび資料請求ができます。                                                          | 0                | 0       | 0             | -                        |

※1 繰上返済(試算照会)には、ご返済金額を毎月分と加算分(一時金分)に自動で振り分ける方法と、加 算分(一時金分)を優先して返済する方法があります。

※2 融資金を返済する際の支払元口座は、当該融資金の返済用口座(普通預金)になります。
※3 テレフォンバンキングでは、最上返済のみご利用いただけます。(加算分全額返済、全額返済、および 試算開会はご利用いただけません。)

お取引のくろうきん>によって取扱えない商品・サービスがあります。(融資金の返済取引はご契約金 庫により異なるため、お取引のあるくろうきん>にお問い合わせください。)

#### ●融資当座貸越

| サービス<br>項目 | サービス内容                                                                     | インターネット<br>バンキング |         | モバイル<br>バンキング | テレフォン<br>バンキング<br>(自動音声) |
|------------|----------------------------------------------------------------------------|------------------|---------|---------------|--------------------------|
|            |                                                                            | パソコン             | スマートフォン | 携帯電話          | 電話                       |
| 残高照会       | 融資当座貸越の残高の照会ができます。<br>※インターネットバンキングでは利用口座<br>登録した他の口座とあわせて残高一覧照<br>会ができます。 | 0                | 0       | 0             | _                        |
| 口座照会       | 融資当座貸越のご契約内容の照会、取引履<br>歴の照会および借入明細照会ができます。                                 | 0                | 0       | 0             | -                        |

※お取引の<ろうきん>によって取扱えない商品・サービスがあります。

#### ●その他のサービス

| サービス<br>項目                              | サービス内容                                                                                                    | インターネット<br>バンキング |         | モバイル<br>バンキング | テレフォン<br>バンキング<br>(自動音声) |
|-----------------------------------------|----------------------------------------------------------------------------------------------------|------------------|---------|---------------|--------------------------|
|                                         |                                                                                                    | パソコン             | スマートフォン | 携帯電話          | 電話                       |
| Webお知らせ≋1                               | <ろうきん>が発行する「お利息<br>計算書」、「財形貯蓄残高のお知ら<br>せ」等の各種お知らせを、郵送等<br>による通知に代えて、本サービス<br>から閲覧することができます。 <sup>\$2</sup> | 0                | 0       | 0             | _                        |
| 住所変更                                    | <ろうきん>にお届けのご住所<br>の変更ができます。 <sup>≋3</sup>                                                                  | 0                | 0       | -             | -                        |
| 公共料金<br>自動引落登録                          | <ろうきん>で受入指定されている<br>電気・電話・水道・ガス・NHK料金の<br>自動引落のお申込みができます。*4                                                | 0                | 0       | -             | 〇<br>※オペレーター<br>対応       |
| 税金·各種料金の<br>払込み<br>「Pay-easy<br>(ペイジー)」 | Pay-easy (ペイジー)のマークが<br>記載された払込書等により通知さ<br>れている税金や公共料金、その他<br>料金のお支払いができます。*5*11                           | 0                | 0       | 0             | _                        |
| 税金・各種料金の<br>払込み<br>限度額変更                | 「ろうきんダイレクト」の利用口<br>座としてご登録いただいたご本<br>人名義の普通預金口座に対する<br>税金・各種料金の払込み限度額の<br>変更ができます。*11                      | 0                | 0       | 0             | _                        |
| 税金・各種料金の<br>払込みの<br>ご依頼内容の照会            | 税金・各種料金の払込みの取引を<br>照会することができます。**6                                                                         | 0                | 0       | 0             | _                        |

#### ●その他のサービス

|        | サービス<br>項目        | てス サービス内容                                                                                                    |      | インターネット<br>バンキング |      | テレフォン<br>バンキング<br>(自動音声) |
|--------|-------------------|----------------------------------------------------------------------------------------------------|------|------------------|------|--------------------------|
|        |                   |                                                                                                    | パソコン | スマートフォン          | 携帯電話 | 電話                       |
| て見     | ご依頼内容の<br>照会・取消   | お申込みいただいた公共料金自動引<br>落および住所変更の受付状況のご確<br>認と依頼の取消ができます。*7                                                                        | 0    | 0                | _    | _                        |
| ן<br>1 | 《スワード・<br>音証番号の変更 | 現在ご利用いただいている「ログイ<br>ンバスワード」、「確認用バスワード」、<br>「暗証番号」の変更ができます。**8                                                                  | 0    | 0                | 0    | 0                        |
| ਰ<br>个 | 6客様登録<br>青報変更     | 「ろうきんダイレクト」の連絡先<br>としてお客様が登録された情報<br>(メールアドレスおよび連絡先電<br>話番号)、通知メールの要否の変<br>更ができます。                                             | 0    | 0                | 0    | -                        |
| 扎<br>序 | 辰込·振替<br>艮度額変更    | ビルでとなり。     「ろうさんダイレクト」の利用口座としてご登録いただいたご本人名義の     口座(普通預金・貯蓄預金・カードロー     ン(マイブラン等))に対する振込・振     潜限序額の変更ができます。 <sup>80910</sup> |      | 0                | 0    | 〇<br>※オペレーター<br>対応       |

※1 対象帳票は、以下のとおりです。

| No. | 帳 票 名               | No. | 帳 票 名                |
|-----|---------------------|-----|----------------------|
| 1   | 普通/貯蓄預金未記帳取引のお知らせ   | 15  | エース預金年金額のお知らせ        |
| 2   | 預金取引明細表             | 16  | エース預金自動解約のお知らせ兼お利息   |
| 3   | スウィングサービスのお知らせ      | 10  | 計算書                  |
| 4   | 総合口座決算のご案内          | 17  | エース預金満期のお知らせ         |
| -   | 定期預金満期(中間利払)のご案内兼お利 | 18  | エース預金お利息計算書          |
| э   | 息計算書                | 19  | エース預金残高のお知らせ         |
| 6   | 変動金利定期預金 中間利息のお支払お  | 20  | 自動送金契約終了のお知らせ        |
| 0   | よび利率変更のお知らせ         | 01  | <ろうきんダイレクト>テレフォンバン   |
| 7   | 定期預金お利息計算書(自動継続)    | 21  | キング振込明細票             |
| 8   | 定期預金お利息計算書(自動解約)    | 22  | ろうきんカードローンご入金のお願い    |
| 9   | 定期預金満期のご案内兼お利息計算書   | 23  | ろうきんカードローン残高のご案内     |
| 10  | 財形年金貯蓄「虹の預金」年金額のお知  | 24  | 証書貸付(変動金利)ご返済予定表     |
| 10  | 6t                  | 25  | 証書貸付ご返済予定表           |
| 11  | 財形貯蓄「虹の預金」新規契約のお礼   | 26  | 融資当座貸越ご返済予定表         |
| 12  | 財形住宅貯蓄「虹の預金」新規契約のお礼 | 07  | 債券利金 (または償還金) ご入金のお知 |
| 13  | 財形貯蓄「虹の預金」お利息計算書    | 27  | 6t                   |
| 14  | 財形貯蓄「虹の預金」残高のお知らせ   |     | -                    |

※2 閲覧いただける期間はパソコンでは最大5年分、スマートフォン・タブレット・携帯電話では最大 13ヶ月分です。

※3 マル優・マル棒の決課税貯蓄申告をされている方、財形預金をお持ちの方、国債・投資信託をお持ちの方に ついては、別途、住所変更の手続きが必要となります。

※4 引落口座は普通預金でのお申込みとなります。

\*4 ジョンは「お白」となっていたいです。
オンマンな3 電話(NTTを除く)の目動引落登録にあたって、申込書類に押印・自署等の条件があるものについては「ろうきんダイレクト」ではお取扱いができません。お取引のある<ろうきん>でお申込みください。

- ※5 普通預金からのお支払となります。また、領収書の発行はいたしません。お支払可能な収納企業は、「ろうきんダイレクト」のホームページでご確認ください。
- ※6 ご照会いただける範囲は最大で過去90日分です。
- ※7 ご照会いただける範囲は最大で過去31日分です。

※8「ログインパスワード」および「確認用パスワード」の変更は、インターネット・モバイルバンキングから、「暗証番号」の変更はテレフォンバンキングから行うことができます。

※9 インターネット・モバイルバンキングの場合 ・1日の振込・振替限度額は「ろうきんダイレクト」のホームページでご確認ください。 ·限度額を0万円とした場合、その口座からの振込・振替はできません。 ・カードローン(マイプラン等)の口座からの振替は、振替限度額または貸越可能額(貸越限度額-残高) のいずれか低い金額が上限です。 ·変更には<ろうきん>での受付後、1日程度の時間を要します。 ※10 テレフォンバンキングの場合 ・1回および1日の振込限度額は1口座あたり0~200万円です。 ・振込限度額を0万円とした場合、その口座からの振込はできません。 ・振替については1回および1日の振替限度額はありません。ただし、カードローン (マイプラン等)の 口座からの振替は、貸越可能額(貸越限度額-残高)が上限です ·振込限度額の変更はオペレーターを介して(変更には1日程度の時間を要します)、または<ろうき ん>所定の書面での手続きができます。 ※11・1日の税金・各種料金の払込み限度額は1口座あたり0~300万円です。 ·税金·各種料金の払込み限度額を0万円とした場合、その口座からの税金·各種料金の払込みはでき ません。 ・限度額変更には<ろうきん>での受付後、1日程度の時間を要します。

3

## ご利用いただけるサービス内容

## ご利用時間

#### ●セキュリティ面でご利用いただけるサービス (ご利用はお客様の任意となります)

| サービス<br>面日     | サービス内容                                                                                                    | インターネット<br>バンキング |         | モバイル<br>バンキング | テレフォン<br>パンキング<br>(自動音声) |
|----------------|----------------------------------------------------------------------------------------------------|------------------|---------|---------------|--------------------------|
| 70             |                                                                                                    | パソコン             | スマートフォン | 携帯電話          | 電話                       |
| ワンタイム<br>パスワード | 60秒ごとに自動生成され、登録した端<br>末(携帯電話またはスマートフォン)<br>に表示されるパスワードです。資金移<br>動(振込-振着)時の本人確認に使用す<br>ることができます。                                                                                                    | 0                | ○ #1    | -             | _                        |
| IBロック          | パソコンで「ろうきんダイレクト」をご<br>利用される際に、モバイルパンキング<br>(携帯電話のお取引)からロックを解除<br>しなければ資金移動できないようにす<br>ることができます。®2                                                                                                    | -                | -       | 0             | _                        |
| ATMロック         | キャッシュカード取引時(自動機取引<br>(支払、振込等)、デビットカード取引)<br>にモバイルバンキング(携帯電話のお<br>取引)からロックを解除しなければ<br>キャッシュカード取引できないように<br>することができます。 <sup>838485</sup>                                                                                                    | -                | -       | 0             | _                        |
| 通知メール          | 「ろうきんダイレクト」の利用口座で<br>キャッシュカード取引(自動機取引(現<br>金支払、キャッシュカード版込)、デ<br>ビットカード取引)やキャッシュカー<br>ドの暗証番号相違の取引が行われた際<br>に、ご登録メールアドレスに取引情報<br>を通知することができます。<br>また「ろうきんダイレクト」で、振込・振<br>替予約取引を行った際、振込・振替わ当<br>日に残高不足により振込・振替かでき<br>なかった場合にも、ご登録メールアド<br>レスに通知することができます。 <sup>86</sup> | 0                | 0       | 0             | _                        |
| ログイン<br>緊急停止   | 不正利用防止のため、お客様で自身の<br>操作で「ろうきんダイレクト(インター<br>ネット・モバイルバンキング)」へのロ<br>グインを停止することができます。 <sup>#7</sup>                                                                                                    | 0                | 0       | 0             | _                        |

※1 スマートフォンでお取引される場合は、ログイン時にワンタイムパスワードの利用が必須となります。

\*\*\* 2 IBロックの利用有無は、モバイルバンキングからお手続きできます。 \*\*3 ATMロックサービスは、「ろうきんダイレクト」の利用口座でキャッシュカードが発行されているロ 座においてご利用いただけます。

※4 ATMロックの解除時間は10分となります。 ※5 ATMロックの解除時間は10分となります。 ※5 ATMロックの利用有への変更はモバイルバンキングからお手続きできますが、利用無に変更する場 合は、<ろうきん>所定の書面での手続きが必要となります。

\*6 通知メールが送信される時間帯は以下のとおりです。

| <月~金>                                | <土·日·祝日·12/31>                       | <1/1~1/3>               |
|--------------------------------------|--------------------------------------|-------------------------|
| 取引時間 通知時間                            | 取引時間 通知時間                            | 1/1                     |
| 6:00~11:00 ⇒ 12:00                   | 6:00~11:00 ⇒ 12:00                   | 1/1のお取引は、1/2 12:00に     |
| $11:00 \sim 14:00 \Rightarrow 15:00$ | 11:00~14:00 ⇒ 15:00                  | 通知します。                  |
| $14:00 \sim 16:00 \Rightarrow 17:00$ | 14:00~18:00 ⇒ 19:00                  | 1/2                     |
| $16:00 \sim 18:00 \Rightarrow 19:00$ | $18:00 \sim 21:00 \Rightarrow 22:00$ | 取引時間 通知時間               |
| $18:00 \sim 21:00 \Rightarrow 22:00$ | $21:00 \sim 6:00 \Rightarrow 7:00^*$ | 0:00~11:00 ⇒ 12:00      |
| 21:00~ 6:00 ⇒ 7:00                   | * 12/31のお取引は、1/2 12:00に              | 11:00~14:00 ⇒ 15:00     |
|                                      | 通知しま9。                               | 14:00~18:00 ⇒ 19:00     |
|                                      |                                      | 18:00~24:00 ⇒ 1/3 12:00 |
|                                      |                                      | 1/3                     |
|                                      |                                      | 取引時間 通知時間               |
|                                      |                                      | 0:00~11:00 ⇒ 12:00      |
|                                      |                                      | 11:00~14:00 ⇒ 15:00     |
|                                      |                                      | 14:00~18:00 ⇒ 19:00     |
|                                      |                                      | 18:00~24:00 ⇒ 1/4 7:00  |
| ※7 ログイン緊急停止を行った後、                    | インターネット・モバイルバンキング                    | の利用を再開される場合は、<ろ         |
| っきん>所定の書面での手続き                       | か必要となります。                            |                         |

#### ●インターネットバンキング・モバイルバンキング

|                          | ţ                                                | ナービス内容                  |            | 月~金                                         | 土·日·祝日·12/31                                |  |
|--------------------------|--------------------------------------------------|-------------------------|------------|---------------------------------------------|---------------------------------------------|--|
|                          |                                                  |                         | 即時         | 24時間                                        | -                                           |  |
| 振込取引<br>【普通預金·<br>貯蓄預金】  | 込取引                                              | 本支店                     | 予約         | 24時間<br>(※10営業日先までの<br>予約可能 <sup>※2</sup> ) | 24時間<br>(※10営業日先までの<br>予約可能 <sup>※2</sup> ) |  |
|                          | 【晋週預金】<br>貯蓄預金】                                  |                         | 即時         | 8:30~15:00                                  | -                                           |  |
|                          |                                                  | 他の金融機関**1               | 予約         | 24時間<br>(※10営業日先までの<br>予約可能 <sup>※2</sup> ) | 24時間<br>(※10営業日先までの<br>予約可能 <sup>※2</sup> ) |  |
|                          |                                                  | 替取引・                    | 即時         | 24                                          | 時間                                          |  |
| л—                       | ドローン借入                                           | (マイフラン寺)の<br>・返済取引      | 予約         | 24時間(※10営業日                                 | 先までの予約可能**2)                                |  |
| 振込                       | ・振替の                                             | )ご依頼内容の照会               | È∙取消       | 24時                                         | 間※3                                         |  |
| 入出<br>た                  | 1金明細期<br>コードロ                                    | 照会【普通預金・貯蓄<br>ーン(マイプラン等 | 預金・<br>等)】 | 24                                          | 時間                                          |  |
| 新規                       | 見口座開調                                            | 設【定期預金・エース              | 、預金】       | 0:30 ~                                      | 23:50*4                                     |  |
|                          | 入金【定                                             | 期預金・エース預会               | 金】         | 0:30 ~                                      | 23:50**4                                    |  |
|                          | 満期予                                              | 約支払【定期預金                | ]          | 0:30 ~                                      | 23:50**4                                    |  |
| 【定                       | 支払<br>Li 支払                                      | ム・支払試算照会<br>Eース預金・一般財形  | 須金】        | 0:30 $\sim$                                 | 23:50**                                     |  |
|                          | 座閉鎖【                                             | 定期預金・エース預               | 領金】        | 0:30 ~ 23:50**4                             |                                             |  |
| 自                        | 動積立]                                             | 契約変更【エース預               | 〔金〕        | $7:00 \sim 23:50^{*4}$                      |                                             |  |
| X                        | ール通知                                             | 田要否変更【定期預               | 〔金】        | 0:30 ~ 23:50**4                             |                                             |  |
| 繰上<br>加算:<br>全額          | 繰上返済(試算照会)<br>加算分全額返済(試算照会) 【証書貸付】<br>全額返済(試算照会) |                         |            | $0:30 \sim 23:50^{*4}$                      | _                                           |  |
|                          | ローン                                              | 相談受付·資料請求               | 求          | $0:30 \sim 23:50^{**4}$                     |                                             |  |
| 残高                       | 普通預<br>カード                                       | 金、貯蓄預金、<br>ローン(マイプラ:    | ン等)        | 24時間                                        |                                             |  |
| 照会                       | 定期預:<br>証書貸                                      | 金、エース預金、財刑<br>付、融資当座貸越  | · 預金、      | 0:30 ~                                      | 23:50**4                                    |  |
| 口.<br>財刑                 | 座照会【<br>彡預金·副                                    | 定期預金・エース預<br>1991年貸越・証書 | 預金<br>貸付】  | 0:30 ~                                      | 23:50**4                                    |  |
|                          |                                                  | 住所変更                    |            | 24                                          | 時間                                          |  |
|                          | 公共料                                              | 科金自動引落登録                |            | 24                                          | 時間                                          |  |
|                          | V                                                | Vebお知らせ                 |            | 24                                          | 時間                                          |  |
|                          | 税金・各種料金の払込み<br>「Pay-easy(ペイジー)」                  |                         |            | 7:00~                                       | -22:45                                      |  |
| 税金·各種料金の払込み<br>限度額変更     |                                                  |                         | L          | 24                                          | 時間                                          |  |
| 税金・各種料金の払込みの<br>ご依頼内容の照会 |                                                  |                         | の          | 24時間                                        |                                             |  |
|                          | ご依頼内容の照会・取消                                      |                         |            | 24時間                                        |                                             |  |
|                          | パン                                               | スワードの変更                 |            | 24時間                                        |                                             |  |
|                          | お客                                               | 樣登録情報変更                 |            | 24                                          | 時間                                          |  |
|                          | 振込                                               | ·振替限度額変更                |            | 24                                          | 時間                                          |  |
| 利用口座の登録                  |                                                  |                         |            | 0:30 ~ 23:50*4                              |                                             |  |

※1 他の労働金庫を含みます。

※2 土・日・祝日・12月31日を振込(振替)指定日とする予約はできません。

※3 振込・振替予約の取消は、指定日前日まで可能となります。

※4 毎週月曜日2:00~6:00は、当該サービスの受付を停止させていただきます。

※振込取引については、以下の時間帯について振込先の口座確認を行います。

平日(月~金曜日) 日曜日、祝日、12/31 十曜日 9:00~17:00 \*1 9:00~17:00 \*1 8:00~21:00

※一部口座確認ができない金融機関があります。

※上記時間帯以外は口座確認はされません。振込先口座について十分ご確認のうえ、お取引をお願いします。

※1 2016年1月4日以降は、8:00~21:00の間、振込先の口座確認を行います。

# ご利用時間

# もくじ

#### ●テレフォンバンキング

| サービス内容                                         |              | 月~金                                        | 土·日·祝日·12/31                  |  |
|------------------------------------------------|--------------|--------------------------------------------|-------------------------------|--|
|                                                | ****         | <登録先への振込><br>0:30 ~ 23:50**2               | <登録先への振込><br>0:30 ~ 23:50*3   |  |
| HE: N BUZI                                     | 平义后          | <登録先以外への振込><br>9:00 ~ 21:00 <sup>※4</sup>  | <登録先以外への振込><br>9:00 ~ 21:00*3 |  |
| 100,0048,51                                    | ₩₩₩₩₩₩       | <登録先への振込><br>0:30 ~ 23:50** <sup>2</sup>   | <登録先への振込><br>0:30 ~ 23:50*3   |  |
|                                                | 1000並腐成 剣~・  | <登録先以外への振込><br>9:00 ~ 21:00 <sup>**4</sup> | <登録先以外への振込><br>9:00 ~ 21:00*3 |  |
| 振替取引<br>【普通預金・貯蓄預金・エース預金】                      |              | 0:30 ~                                     | <sup>,</sup> 23:50            |  |
| カードローン(マイプラン等)の<br>借入・返済取引                     |              | $0:30 \sim 23:50$                          |                               |  |
| 残高照会・入出金明細照会<br>【普通預金・貯蓄預金・カードローン<br>(マイプラン等)】 |              | 0:30 ~                                     | <sup>,</sup> 23:50            |  |
| 入金【定期預金】                                       |              | 0:30 ~                                     | 23:50                         |  |
| 満期解約支払【定期預金】                                   |              | 0:30 ~                                     | 23:50                         |  |
| 支払【一般財形預金・エース預金】                               |              | 0:30 ~ 23:50                               |                               |  |
| 繰上返済【証書貸付】                                     |              | 0:30 ~ 23:50 -                             |                               |  |
| 暗証者                                            | <b>客号の変更</b> | $0:30 \sim 23:50$                          |                               |  |
| 利用口                                            | 1座の登録        | 0:30 ~                                     | 23:50                         |  |

※1 他の労働金庫を含みます。

※2 15:00~23:50の受付分は、翌営業日扱いの振込(振込資金および振込手数料の引落は受付時点)となります。

※3 翌営業日扱いの振込(振込資金および振込手数料の引落は受付時点)となります。

※4 15:00~21:00の受付分は、翌営業日扱いの振込(振込資金および振込手数料の引落は受付時点)となります。

※ オペレーター対応は9:00~21:00になります。

※ご利用時間は変更となる場合がございますので、「ろうきんダイレクト」のホームページでご確認ください。

※次の時間帯等については、サービス受付を停止いたしますので、ご了承く ださい。

#### 〔インターネットバンキング・モバイルバンキング〕

1月1日~3日の終日

●5月3日~5日の2:00~6:00

ハッピーマンデー(成人の日・海の日・敬老の日・体育の日)の前日21:00
 ~当日6:00

●第1、第3月曜日の2:00~6:00

●その他メンテナンスなどの期間(「ろうきんダイレクト」のホームページでお知らせいたします。)

#### 〔テレフォンバンキング〕

- ●1月1日~3日、5月3日~5日の終日
- ●ハッピーマンデー(成人の日・海の日・敬老の日・体育の日)の前日20:00 ~当日7:00
- ●第1、第3月曜日の前日23:50~当日7:00

●その他メンテナンスなどの期間(「ろうきんダイレクト」のホームページでお知らせいたします。)

#### ご利用にあたって

| セキュリティについて | 9  |
|------------|----|
| 動作環境について   | 10 |
| お客様へのお願い   | 11 |
| ご契約者カード    | 13 |

#### ご利用の手引き 〈パソコン編〉 ※タブレットを含みます。

| お申込みからご利用まで            |    |
|------------------------|----|
| 初期手続きの流れ               | 14 |
| サービス開始登録               | 15 |
| お取引の開始                 |    |
| ログイン                   | 20 |
| ワンタイムパスワードのご利用方法       |    |
| ワンタイムパスワードご利用の流れ       | 23 |
| ワンタイムパスワードアプリ発行        | 24 |
| ワンタイムパスワードアプリの設定(携帯電話) | 26 |
| ワンタイムパスワード利用開始         | 28 |
| ワンタイムパスワード利用解除         | 29 |
| 利用口座の登録方法              |    |
| 利用口座の登録                | 31 |
| Webお知らせのご利用方法          |    |
| 「Webお知らせ」サービス開始登録      | 33 |
| 「Webお知らせ」解約            | 35 |

#### ご利用の手引き〈スマートフォン編〉

お申込みからご利用まで

| 0 1 20 8 9 C 1 1 1 1 0 C  |    |
|---------------------------|----|
| ご利用まで                     | 36 |
| 初期手続きの流れ                  | 36 |
| サービス開始登録                  | 37 |
| ワンタイムパスワードのご利用方法          |    |
| ワンタイムパスワードアプリの設定(スマートフォン) | 43 |
| ワンタイムパスワード利用解除            | 46 |
| お取引の開始                    |    |
| ログイン                      | 47 |

#### ご利用の手引き 〈携帯電話編(モバイルバンキング)〉

#### お申込みからご利用まで

| サービス開始登録 | <br>50 |
|----------|--------|
| お取引の開始   |        |
| ログイン     | <br>55 |

#### ご利用の手引き〈テレフォンバンキング編〉

| お取引の開始  |      | <br>56 |
|---------|------|--------|
| 各サービスのご | 利用方法 | <br>58 |

※本冊子掲載の画面等はサービス向上にともなうシステム改良のため、 変更される場合もございます。あらかじめご了承ください。

# ご利用にあたって

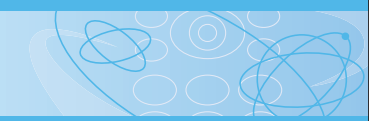

## ●セキュリティについて

#### 複数のパスワードを使用

インターネット・モバイルバンキングではご契約番号(※)、ログインパスワード、 確認用パスワード、ワンタイムパスワード、第二暗証番号によって、ご本人であ ることを確認します。

※モバイルバンキング(携帯電話のお取引)の場合は、ご契約番号に代えて携帯電話固有のID番 号を使用します。

テレフォンバンキングでは、ご契約番号、暗証番号、第二暗証番号によって、ご本 人であることを確認します。

#### 第二暗証番号

第二暗証番号とは、「ろうきんダイレクト」契約時にくろうきん>から送付した「ご 契約者カード」に記載されている「乱数表の数字」です。パソコンでのログイン(※) 時、テレフォンパンキングの資金移動取引時に指定する桁の数字を入力していた だき、本人認証を行います。

※スマートフォンでのお取引の場合は、初回ログイン時(ワンタイムパスワード未設定時)のみ第 二暗証番号を使用し、ワンタイムパスワード設定後のお取引時は第二暗証番号は使用しません。
※モバイルバンキング(携帯電話のお取引)の場合は、携帯電話固有のID番号で本人認証を行う

ため、第二暗証番号は使用しません。

## ■インターネットバンキング・モバイルバンキングでは以下のセキュリティ対策も行っています。

#### セキュリティ強度の高い暗号化方式

「ろうきんダイレクト」では、お客様の重要な情報が盗まれたり、故意に書き換えられることがないよう、セキュリティ強度の高い暗号化方式を採用しています。

#### ソフトウェアキーボード

「ろうきんダイレクト」の画面上に表示されたキーボードをマウスでクリックす ることにより、パスワードを入力します。キーボードで入力しないため、キーボー ドの入力情報を盗み取るキーロガーを防ぎます。

#### ワンタイムパスワード

ワンタイムパスワードとは、1分毎に変化する使い捨てパスワードのことで、「ろうきんダイレクト」でお取引を行う際、固定式パスワード(ご契約番号、第二暗証番号、ログインパスワード、確認用パスワード)に加え、ワンタイムパスワードによる本人認証を行います。

パスワードの盗難・詐取等による犯罪被害を防止できる有効な対策となります。 ※スマートフォンからご利用いただく場合は、セキュリティ確保のため、ワンタイムパスワード の利用が必要となります。

#### 追加認証

「ろうきんダイレクト」では、第三者からの不正利用を防止するため、普段「ろう きんダイレクト」を利用する状況を分析させていただいております。万一、普段 と異なるご利用状況により、不正利用の可能性が高いと判断した場合には、ご本 人確認のため、特別な質問による追加認証をさせていただく場合がございます。 ※モバイルバンキング(携帯電話のお取引)の場合は、携帯電話固有のID番号で端末認証を行う ため、追加認証は行いません。

#### EV-SSL証明書

フィッシング詐欺への対策として「EV-SSL証明書」を採用してセキュリティの 強化を行っております。

EV-SSL証明書で保護されている「ろうきんダイレクト」にアクセスすると、パソ コンのアドレスバーが緑色に変わります。

#### 直近3回のご利用履歴

「ろうきんダイレクト」にログインした際、直近3回のご利用履歴が確認できます。 第三者の成りすましによる不正アクセスをチェックできます。

#### 電子メールの送信

ご利用のお取引に応じて、電子メールで確認メールをお送りしています。

#### 自動ログアウト

ログインしたまま離席された場合等画面の盗み見等を防止するため、一定時間パ ソコンの操作をせずに放置していると、自動的にログアウトします。

## ●動作環境について

「ろうきんダイレクト」をご利用いただくために、ご利用可能な環境を準備してい ただく必要があります。

#### ■インターネットバンキング

「ろうきんダイレクト」で、正常な画面表示および画面遷移の動作確認が取れているOS、ブラウザの組み合わせは以下の通りです。

確認済みのOS、ブラウザは全て日本語版で、最新のセキュリティプログラム(高 度暗号化パック等)をインストールしていることが前提です。

PDFファイルを参照する際には最新のAdobe Readerをインストールしてください。 パソコン

#### V T T

| 対象OS   |                  | 対象ブラウザ                  |
|--------|------------------|-------------------------|
|        |                  | Internet Explorer7 *1*6 |
|        | WindowsVista     | Internet Explorer8 **   |
|        |                  | Internet Explorer9      |
|        |                  | Firefox *2              |
|        |                  | Internet Explorer8 **6  |
| Ŵ      |                  | Internet Explorer9 **   |
| l<br>n | Windows7         | Internet Explorer10 **6 |
| d      |                  | Internet Explorer11 **4 |
| 0      |                  | Firefox *2              |
| S      | Windows0 *3*6    | Internet Explorer10     |
|        | WINDOWS8         | Firefox *2              |
|        | Windows9 1 *3    | Internet Explorer11 **4 |
|        | WIII00WS0.1      | Firefox **2             |
|        | Windows10 *3*5   | Internet Explorer11     |
|        | windowsitu       | Firefox *2              |
| М      |                  | Safari7.0               |
|        | WIACOS X(10.9)   | Firefox *2              |
| d      | MacOS V(10.10)   | Safari8.0               |
| Ŭ      | IVIACUS A(10.10) | Firefox **2             |

2015年12月現在

※11E7では、画面情報的全く表示されない、という事象が発生することを確認しております。この事象は、マイクロ ソフト社のE7の不具合であることが確認されており、マイクロソフト社よりバッチが提供されております。
※2 最新版のFirefoxにて動作確認しております。

※3 Windows8以降についてはデスクトップUIにて動作確認しております。

※3 WINDOWSBURFについてはアスクトックONEと戦iF曜誌してのります。 ※4 PDFファイルを参照する際に「拡張保護モードを無効にしてコントロールを実行しますか?」のダイアログが表

\*\*\* Fib クイサルを強いする時に「実成体験と」や4000にしてコントは ガルタントではなりがすいもなりがインセンル 示された場合、必ずIOK化をクリックしていただき、Pi等を十分にご確認のうえ、次のお手続きがお進みください。 \*\*5 Windows10については、Microsoft Edgeは動作確認対象外のブラウザとなります。Internet Explorer11また はFireforXにてこ利用ください。

※6 Microsoft社のサポート対象外となる2016年1月12日以降は、動作確認の対象外とさせていただきます。

※各ブラウザに応じて表示される線の太さの違いや、センタリング、上詰め、下詰め等の表示等に差異があります。

※また、ブラウザの表示形式は、フォント設定、文字コード設定等のお客様のパソコン環境設定内容に依存する部分が あるため、パソコン環境設定内容によっては異なる表示になる場合があります。

なお、表示内容(画像等)によって、表示上の不具合がある可能性があります。

※新しいOSやブラウザについては、順次、表示確認を行い、結果をお知らせする予定です。

※Windows-Internet Explorentは米国Microsoft Corporationの米国およびその他の国における登録商標または商標です。 ※Firefoxは米国Mozilla Foundationの米国およびその他の国における登録商標または商標です。 ※MacOS-Satania、米国および他の国々で登録されたApple Inc.の商標です。

#### スマートフォン・タブレット iOSまたはAndroidを搭載した端末

※NTTドコモ、au、ソフトバンクより発売されている端末が対象となります。
※標準ブラウザ(スマートフォン・タブレットに初期搭載されているブラウザ)以外ではご利用いただけない場合があります。
※端末等の仕様により、動作等に一部制約が発生する場合があります。
※OS商欄は、米国Oiscoのライセンスに基づき使用されています。
※Androidは、Google Inc.の商標または登録商標です。

#### ■モバイルバンキング

iモード、Ezweb、Yahoo!ケータイ対応の携帯電話でご利用いただけます。 \*携帯電話の機種によっては、ご利用いただけない場合があります。 \*活ードは、株式会社NTFドラモの登録商標です。 \*EZWebは、KDDI株式会社の登録商標です。

※Yahoo!は、米国Yahoo! Inc.の登録商標または商標です。

#### ■テレフォンバンキング

プッシュ回線またはプッシュトーンの発信可能な電話機でご利用いただけます。 \*\*ダイヤル式の電話ではご利用いただけません。

# ご利用にあたって

#### ●お客様へのお願い

#### ●各種パスワード等について

#### ご利用いただく番号・パスワード

「ろうきんダイレクト」では、お客様に以下の番号・パスワードをご利用いただきます。パスワード等を失念された場合、再発行の手続きが必要となりますのでご留意ください。

#### ■インターネットバンキング・モバイルバンキング

#### ご契約番号

「ご契約者カード」の裏側(上段)に記載している「10桁の数字」で、お客様のお名前 に代わるものです。

パソコン・スマートフォンでのログイン時に必要です。携帯電話利用時は使用しません。 第二暗証番号

「ご契約者カード」の裏側(下段)に記載している「10個の乱数」です。パソコンで のログイン時に必要です。また、スマートフォンの場合は、初回ログイン時(ワンタ イムパスワード未設定時)のみ使用します。(携帯電話利用時は使用しません。) なお、取引の都度、指定する2桁の数字を入力していただきます。(第二暗証番号の数 字はお客様ごとに異なります。また、指定する2桁の数字は、取引の都度異なります。)

#### ログインパスワード

パソコン・スマートフォン・携帯電話利用のログイン時に使用します。

#### 確認用パスワード

振込・振替、入出金、登録内容の変更等を実行する時に必要です。

#### ワンタイムパスワード

PCサイトで振込、税金・各種料金の払込み等を実行する時(任意)やスマートフォンでのログイン時(必須)に使用します。

#### 利用開始パスワード

携帯電話・スマートフォンにワンタイムパスワードアプリをダウンロードする際の み必要です。

\*\*ログインパスワード・確認用パスワードは半角のアルファベット(英字)と数字を組み合わせた6~12桁になっています。

※利用開始パスワードは4~8桁の任意の数字になります。

※アルファベット(英字)は大文字・小文字を区別しません。

#### テレフォンバンキング

#### ご契約番号

「ご契約者カード」の裏側(上段)に記載している「10桁の数字」で、お客様のお名前に代わるものです。

テレフォンバンキングのお取引時に必要です。

#### 暗証番号

テレフォンバンキングのお取引時に必要です。

#### 第二暗証番号

「ご契約者力ード」の裏側(下段)に記載している「10個の乱数」です。 振込・振替、支払取引等の資金移動取引をする時に必要です。 なお、取引の都度、指定する2桁の数字を入力していただきます。(第二暗証番号の数 字はお客様ごとに異なります。また、指定する2桁の数字は、取引の都度異なります。)

#### ●ご契約番号、暗証番号、第二暗証番号、パスワード等の管理について

「ご契約番号」、「暗証番号」、「第二暗証番号」、「ログインパスワード」、「確認 用パスワード」、「ワンタイムパスワード」、「利用開始パスワード」は、お客 様がご本人であることを確認するための重要な情報です。これらは第三者 に知られることのないように、またお忘れにならないようにご注意くださ い。「ログインパスワード」、「確認用パスワード」は定期的に変更していた だくとより安全性が高まります。

※労金職員、公務員等第三者であっても、ご契約番号、暗証番号、第二暗証番号・各パス ワード等を、お尋ねすることはありません。

#### ●パスワード・暗証番号等の誤入力について

インターネット・モバイルバンキングにおいて、「ログインパスワード」、「確認 用パスワード」、「第二暗証番号」についてそれぞれ連続して所定の回数誤入力 した場合は、自動的に1時間のロックアウト(一時的利用停止状態)となりま すので、ロックアウト解除後にご利用ください。

※お急ぎの場合、最寄の営業店またはATMをご利用いただきますようお願いいたします。 また、上記ロックアウトを所定の回数連続で行った場合、「ワンタイムパスワー ド」を所定の回数誤入力した場合は、自動的にインターネット・モバイルバン キングの利用閉鎖を行うことになりますので、速やかに<ろうきん>へご連 絡ください。利用閉鎖の解除にあたっては、<ろうきん>所定の書面での手続 きを行っていただくことになりますので、ご了承願います。

またテレフォンバンキングにおいて、「暗証番号」、「第二暗証番号」を所定の 回数誤入力した場合は、自動的にテレフォンバンキングの利用閉鎖を行うこ とになりますので、速やかに<ろうきん>へご連絡ください。 利用閉鎖の解除にあたっては、<ろうきん>所定の書面での手続きが必要になります。

#### ソフトウェアキーボードの利用の推奨について (インターネットバンキング(バソコン))

「ろうきんダイレクト」ではセキュリティ向上のため、パスワードの入力には ソフトウェアキーボードでの入力を推奨しております。

#### ●追加認証の登録・管理について(インターネットバンキング)

追加認証の回答は文字列で判断するため、ひらがな・カタカナ・漢字すべて別 の文字として認識します。

また「スペース」も文字として認識しますので、回答を登録する際には、入力 した内容を確認のうえ登録してください。またお忘れにならないようご注意 ください。

#### ●追加認証の誤入力について(インターネットバンキング)

追加認証の「質問」に対する「回答」について、連続して所定の回数誤入力した場合は、自動的に1時間のロックアウト(一時的利用停止状態)となりますので、ロックアウト解除後にご利用ください。

※お急ぎの場合は、最寄の営業店またはATMをご利用いただきますようお願いいたします。 また、上記ロックアウトを所定の回数連続で行った場合は、自動的に利用閉鎖 を行うことになりますので、速やかに<ろうきん>へご連絡ください。利用閉 鎖の解除にあたっては、<ろうきん>所定の書面での手続きを行っていただ くことになりますので、ご了承願います。

#### ●取引のご確認について(インターネット・モバイルバンキング)

ご依頼いただいたお取引の受付確認や処理結果等の重要なご通知やご案内を スピーディに電子メールでご案内いたします。お客様が振込・振替等のお取引 を実施したにもかかわらず受付確認メールを受信しない場合、またはお心当 たりのない電子メールが届いた場合は、<ろうきん>までご連絡ください。

#### ●画面移動および終了時について(インターネット・モバイルバンキング)

ブラウザ上の「戻る」、「進む」ボタンは使用しないでください。 「ろうきんダイレクト」の終了時には画面上の「ログアウト」ボタンをクリッ クしてください。(ブラウザ上の「x」ボタンはクリックしないでください。) なお、「ろうきんダイレクト」をご利用中にパソコンの前から離れる際には、 必ず「ログアウト」をしてください。

また、ログインされてから一定時間以上操作をしなかった場合は、それまでの 操作が無効となり、再度ログインが必要となりますのでご注意ください。

#### ●不活性ボタンについて(インターネットバンキング)

不活性ボタンとは色が薄く表示されているボタンで、時間帯やお客様の口座 状況によってご利用できません(お取引ボタンが押せません)。

#### ●サービスの休止について

システムの更新・メンテナンス等により一時的にサービスを休止することがあ りますので、あらかじめご了承ください。

# ご利用にあたって

# に利用の手引きリパソコン編 お申込みからご利用まで

## ●ご契約者カード

「ろうきんダイレクトご契約者カード」(以下、「ご契約者カー ド」といいます。)は、「ろうきんダイレクト」をご利用いただ く際に必要な「ご契約番号」や「第二暗証番号」を記載したカー ドです。

「ご契約者カード」はキャッシュカードと同様に大切なカード ですので、お客様ご自身で厳重に管理し、お取扱いには十分ご 注意ください。万が一このカードを紛失または盗難されたと きは、直ちに<ろうきん>にご連絡ください。

#### ※労金職員、公務員等第三者であっても、ご契約番号、暗証番号、第 二暗証番号、各パスワード等をお尋ねすることはありません。

| 【ご契約者カード表面】    【ご契約者カード裏面】                                                                                                    |                          |  |  |  |  |  |  |
|----------------------------------------------------------------------------------------------------|--------------------------|--|--|--|--|--|--|
| ろうさんダイレクト ご契約書カード<br>RFB:           入ろうさんダイレクト         ご供約書のード           RFB:         日本           RFB:         日本 <td< th=""></td<> |                          |  |  |  |  |  |  |
| 「ご契約者カード」裏面の「ご契約番号」、「第二暗証番号」<br>には、それぞれ10桁の数字が記載されています。                                                                                                    |                          |  |  |  |  |  |  |
| こは、それぞれ10桁の数字が記載                                                                                                    | されています。                  |  |  |  |  |  |  |
| には、それぞれ10桁の数字が記載<br>(例)<br>ご契約番号 5 4 3                                                                                                    | されています。<br>2 1 0 6 7 8 9 |  |  |  |  |  |  |

「ろうきんダイレクト」をご利用いただくためには、サービス開始 登録をインターネット上で行っていただきます。

パソコン (タブレットも含む) でご利用されるお客様はP14、スマートフォンでご利用されるお客様はP36、携帯電話でご利用されるお客様はP50をご覧ください。

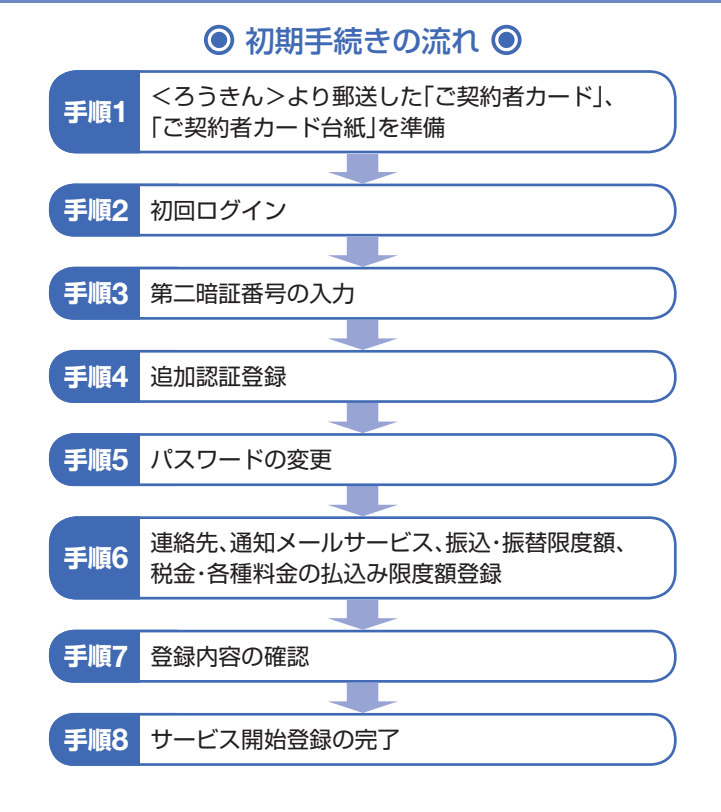

#### \rm ご確認ください

手順5でご登録いただく「ログインパスワード」および「確認用 パスワード」は、いずれも今後「ろうきんダイレクト」をご利用 の都度必要となります。

## に利用の手引き)パソコン編 お申込みからご利用まで

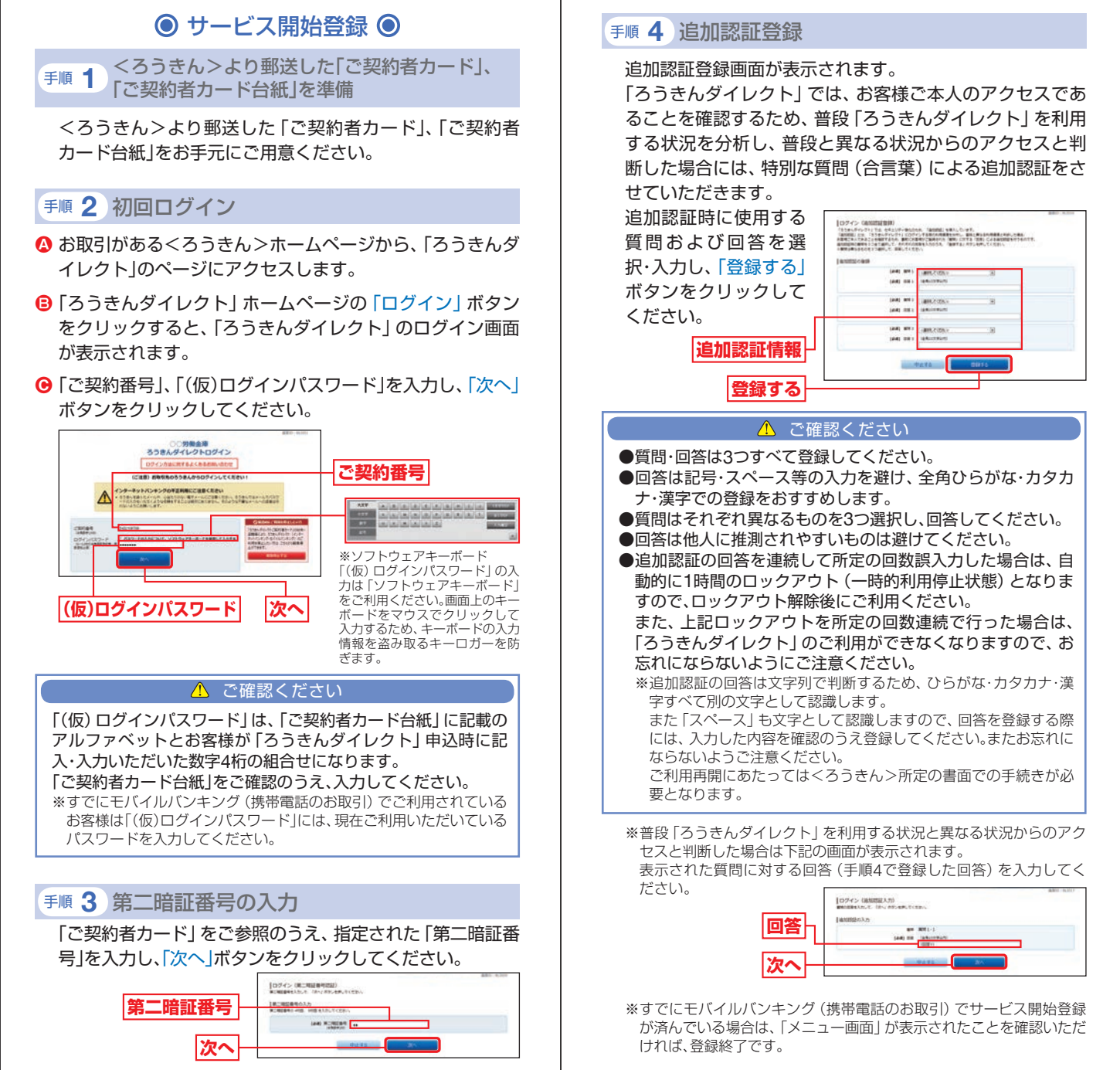

## に利用の手引き」パソコン編 お申込みからご利用まで

#### 手順 5 パスワードの変更

- - ・「新しいログインパスワード」、「新しい確認用パスワード」 には、お客様自身で新しいパスワードを登録してください。
- ③ 入力後、「変更する」ボタンをクリックしてください。

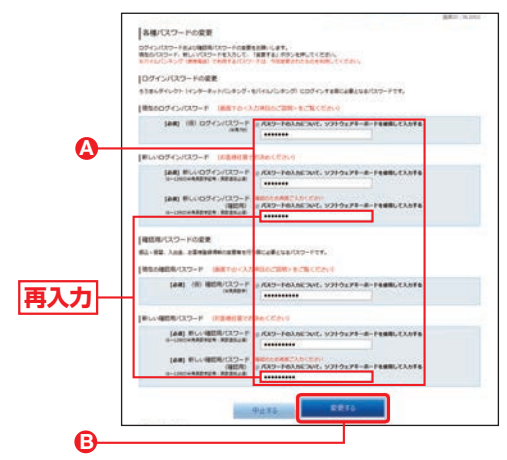

※「新しいログインパスワード」と「新しい確認用パスワード」は確認の ため、2ヶ所同じものを入力してください。

#### \rm ご確認ください

- ●「ログインパスワード」、「確認用パスワード」は6~12桁の 半角英数字記号(英数字混在が必須)で登録してください。
- ●アルファベット(英字)は大文字・小文字を区別しません。
- ●お客様の生年月日・電話番号や「ab111111」、「ab123456」な ど、他人に推測されやすい番号は安全のためお避けください。
- ●「ログインパスワード」、「確認用パスワード」は同じものを使用することはできませんので、それぞれ異なるものを登録してください。

(手順 6)連絡先、通知メールサービス、振込・振替限度額、税金・各種料金の払込み限度額登録

#### 

お取引の受付確認や処理結果を電子メールでご案内いたします。 ※メールアドレスは、半角英数字64文字以内のものを入力してください。 ※電子メールは、定期的にチェックしてください。

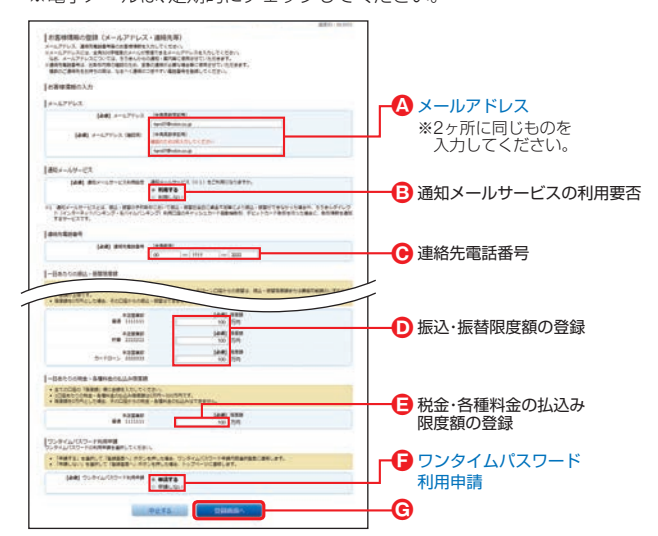

③「通知メールサービス」の利用要否を選択してください。

#### ●「連絡先電話番号」を登録してください。

※連絡先電話番号は、お取引内容の確認のため至急の連絡が必要な場合 等に使用させていただきます。複数のご連絡先をお持ちの際は、なる べく連絡のつきやすい電話番号を登録してください。

- ●「振込・振替限度額」を登録してください。 ※0万円とした場合、その口座からの振込・振替はできません。
- 「税金・各種料金の払込み限度額」を登録してください。 ※0万円とした場合、その口座からの税金・各種料金の払込みはできません。
- 「ワンタイムパスワード利用申請」を選択してください。
- ⑥ 入力内容を確認後、「登録画面へ」ボタンをクリックしてく ださい。
  - ※メールアドレス等については、<ろうきん>からの通知・ご案内等に 使用させていただきます。
  - ※メール設定について 携帯電話またはスマートフォンのメールアドレスを登録される方で、 インターネット経由のメールを、受信拒否になるよう設定されている 場合は、携帯電話またはスマートフォンの「ドメイン指定受信機能」に より、「webcenter.anser.or.jp」のドメインが受信できるよう設定を 変更してください。

## に利用の手引き」パソコン編 お申込みからご利用まで

#### 手順 7 登録内容の確認

#### 入力内容確認画面が表示されます。 内容を確認後、「確認用パスワード」を入力し、「登録する」ボ タンをクリックしてください。

| Pressention (2015) 1997日、1997日、19970、19970、19970 19970 19970 19970 19970 19970 19970 19970 199                                                                                                    |            |                                                                    |                                     |
|----------------------------------------------------------------------------------------------------|------------|--------------------------------------------------------------------|-------------------------------------|
| レースアドレズ、1000日1月10日の10日度           レースアドレズ、1000日1月10日の10日度           レースアドレズ、1000日1月10日の10日度           レースアドレズ、1000日1月10日の10日度           レースアドレズ、1000日1月10日の10日度           レースアドレズ、1000日1月10日の10日度           レースアドレズ、1000日1日の10日度           レースアドレズ、1000日1日の10日度           レースアドレズ、1000日日日の10日度           レースアドレズ、1000日日日日日日日日日日日日日日日日日日日日日日日日日日日日日日日日日日                                                                                                    |            | わ客様情報の音録(メールアナレス・<br>うちの市下を主要用の条件が、まて、<br>よちしたり回知の(パクーナちふたって、「品供する | 遺縁攻闘)<br>」ボランを押してくたわい               |
|                                                                                                    |            | [awaren.ett                                                        |                                     |
|                                                                                                    |            | x-67962                                                            |                                     |
|                                                                                                    |            | #-57563 h                                                          | es@T@rikes.co.gr                    |
|                                                                                                    |            | #KIX-169-EX                                                        |                                     |
|                                                                                                    |            | BEX-LY-EXAMPLE R                                                   | Ars                                 |
|                                                                                                    |            | [annaisen                                                          |                                     |
| - 00000000-058888           ・ 0000000-058888           ・ 000000-058888           ・ 000000-05888           ・ 000000-05888           ・ 000000-05888           ・ 000000-05888           ・ 000000-05888           ・ 000000-05888           ・ 000000-05888           ・ 000000-05888           ・ 000000-05888           ・ 000000-05888           ・ 000000-05888           ・ 000000-05888           ・ 000000-05888           ・ 000000-05888           ・ 000000-05888           ・ 000000-05888           ・ 000000-05888           ・ 0000000-05888           ・ 0000000-05888           ・ 0000000-05888           ・ 0000000-05888           ・ 0000000-05888           ・ 0000000-05888           ・ 000000000000000000000000000000000000                                                                                                    |            | #118/01 0                                                          | -111-333                            |
|                                                                                                    |            |                                                                    |                                     |
|                                                                                                    |            | ANTEN ANTEN                                                        | 100.00M                             |
|                                                                                                    |            |                                                                    | 1010<br>100359                      |
| 一日ホホウの日本・日本市会にないの日本           ・日本市会にないの日本         日本市会にないの日本           1つジャインパント・PARAGE         1000           ワンドインパント・PARAGE         1000           マンドインパント・PARAGE         1000           日本市会にないの日本         1000           日本市会にないの日本         1000           日本         1000           日本<                                                                                                    |            | 5-+O-> 3333333                                                     | 500 TPU                             |
| ************************************                                                                                                    |            | -BRISORS - BERSOLDARE                                              |                                     |
| 1000-FRMR<br>ついたいCO-FRMR<br>14855(CO-FRMR<br>14855(CO-F |            |                                                                    | 100 TH                              |
| 70-74_CICE-Franker Warse<br> 年間にはフートのかう<br>金                                                                                                    |            | 0594W039+FMM#8                                                     |                                     |
| #100/102-F63.5<br>(#100/102-F 100/102-F 100/102-F 100/102-F 100/102-F 100/102-F 100/102-F 100/102-F 100/102-F 100/102-F 100/102-F                                                                                                    |            | 95942/039-Feitest #                                                | 1876 -                              |
|                                                                                                    |            | [autau(2:2-H03.5                                                   |                                     |
|                                                                                                    |            | (A4) 808/00-F z                                                    | RED-FOLNE XVE, V2FOL75-8-FEBBLELNES |
|                                                                                                    | 唯認用ハスワート - |                                                                    |                                     |
|                                                                                                    |            |                                                                    | 175 MILES                           |
|                                                                                                    |            |                                                                    |                                     |
|                                                                                                    |            |                                                                    |                                     |

#### 手順 8 サービス開始登録の完了

#### お客様情報登録完了画面が表示されますので、内容を確認後、 「次へ」ボタンをクリックしてください。

※ワンタイムパスワード利用申請で「申請する」を選択した場合は、P23 へお進みください。

|                                          |                            |                   | 880.939   |
|------------------------------------------|----------------------------|-------------------|-----------|
| 【お客様情報の登録(メールアドレス<br>?2009年18番号報告編成しました。 | (・遺稿内容)                    |                   | CALINERIA |
| [attentations                            |                            |                   |           |
| x-67752                                  |                            |                   |           |
| \$=1.771.3                               | taru01@rokin.co.j          | 10                |           |
| 曲和メールサービス                                |                            |                   |           |
| AC+-19124.002                            | REFE                       |                   |           |
| 101112101                                |                            |                   |           |
|                                          | 00-1111-3333               |                   |           |
| -Banoneu-samaa                           |                            |                   |           |
| ## 10000                                 |                            | NEW LOOK          |           |
|                                          |                            | 0.210<br>100.7174 |           |
| 10-10-> 30000                            |                            | NEW<br>NO.TH      |           |
| -BROOME-BENESALA                         | ē.                         |                   |           |
|                                          |                            | 100.7571          |           |
| 2>946/012-148848                         |                            |                   |           |
| 92942-539-F#8888                         | -                          |                   |           |
| exection care - ma                       |                            |                   |           |
| 1011-1-1<br>1012-1-1<br>1012-1-1         | (四條 1)<br>(四條 2)<br>(四條 3) |                   |           |
|                                          | _                          |                   |           |
|                                          | ×                          | Part -            |           |

「ろうきんダイレクト」メニュー画面が表示され、ご利用ができます。

# で利用の手引きリパソコン編

#### ログイン

手順 1 ログイン画面を表示

「ろうきんダイレクト」ホームページの「ログイン」 ボタンを クリックすると、「ろうきんダイレクト」 のログイン画面が 表示されます。

#### 手順 2 ログイン

「ご契約者カード」に記載の「ご契約番号」、ご登録いただい ている「ログインパスワード」を入力し、「次へ」 ボタンを クリックしてください。

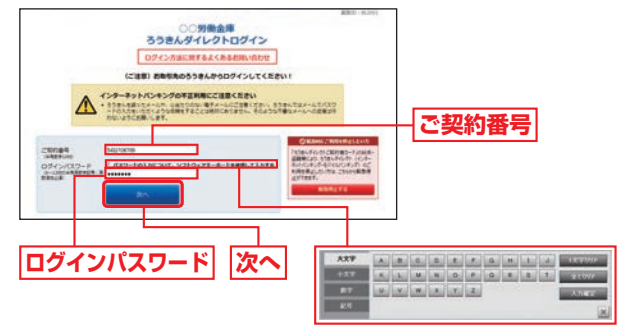

※ソフトウェアキーボード 「ログインパスワード」の入力は「ソフトウェアキー ボード」をご利用ください。画面上のキーボードをマ ウスでクリックして入力するため、キーボードの入 力情報を盗み取るキーロガーを防ぎます。

#### 手順 3 第二暗証番号の入力

「ご契約者カード」をご参照のうえ、指定された「第二暗証番号」を入力し、「次へ」ボタンをクリックしてください。

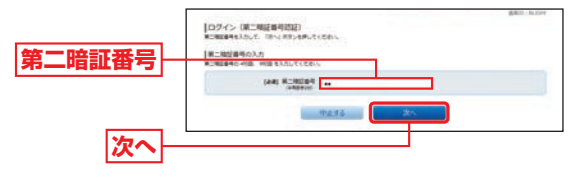

# で利用の手引きリパソコン編 お取引の開始

## 手順 4 「ろうきんダイレクト」メニュー画面

#### トップページ

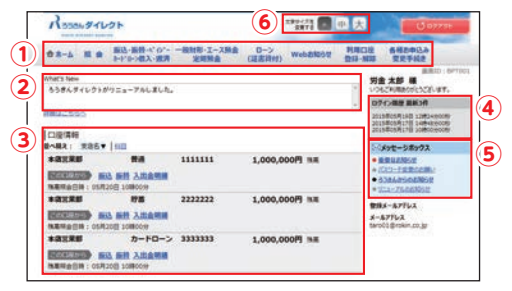

| 1 | メニューエリア    | 「ろうきんダイレクト」でご利用いただけるお取引のメニュー<br>ボタンになります。クリックすると、サブメニューが表示され<br>ます。詳細については、下記「サービスメニュー(グローバルナ<br>ビゲーション)」をご参照ください。 |
|---|------------|----------------------------------------------------------------------------------------------------|
| 2 | What's New | 「ろうきんダイレクト」の新着情報を掲載しています。                                                                                          |
| 3 | 口座情報       | お客様の口座の残高が表示されます。                                                                                                  |
| 4 | ログイン履歴     | 最新3件分のお客様のログイン日時が表示されます。                                                                                           |
| 5 | メッセージボックス  | <ろうきん>からお送りするご連絡やご案内の閲覧ができます。                                                                                      |
| 6 | 文字サイズの変更   | 画面の文字サイズを3段階で変更できます。                                                                                               |

#### サービスメニュー(グローバルナビゲーション)

| 合木-ム 照金 振込·振<br>カート*ローン | 語・ペイン゙- 一般財形・エース預金<br>>借入・返済 定間預金                                                                                                  | 2 ローン<br>(証書貸付)                                                          | Webお知らせ                                                        | 利用口座<br>登録·解除                                            | 各種お申込み<br>変更手続き                                   |
|-------------------------|----------------------------------------------------------------------------------------------------|--------------------------------------------------------------------------|----------------------------------------------------------------|----------------------------------------------------------|---------------------------------------------------|
| What's New 1 ()         | <b>2 3</b>                                                                                                    | 4                                                                        | 5                                                              | 6 51<br>1125                                             |                                                   |
|                         | 0,                                                                                                    | 照会                                                                       |                                                                |                                                          |                                                   |
| 残高照会                    | 「ろうきんダイレクト」<br>の口座(普通預金・貯蓄                                                                                                    | 」の利用口層<br>替預金・カー                                                         | ĕとしてご登<br>ドローン)の                                               | 録いただし<br>残高照会カ                                           | )た本人名義<br>『できます。                                  |
| 入出金明細照会                 | 「ろうきんダイレクト<br>義の口座(普通預金・)<br>の照会ができます。                                                                                             | ・」の利用口<br>貯蓄預金・九                                                         | 座としてご:<br>コードローン                                               | 登録いたた<br>小の入出金                                           | いた本人名<br>取引の明細                                    |
| 残高一覧照会・<br>口座照会         | <ul> <li>「ろうきんダイレク<br/>できます。</li> <li>「ろうきんダイレク<br/>預金、エース預金、気</li> <li>口座の照会ができま</li> </ul>                                       | ト」 利用口)<br>ト」 の利用[<br>E期預金、 ロ<br>: す。                                    | 率の残高を-<br>コ座としてる<br>Iーン(証書)                                    | 一覧で照会<br>ご登録いた<br>貸付)、融資                                 | することが<br>だいた財形<br>背当座貸越の                          |
| (                       | ②振込・振替・ペイジー                                                                                                    | カードロー                                                                    | ・ン借入・返済                                                        | 斉                                                        |                                                   |
| 振込                      | <ul> <li>「ろうきんダイレク<br/>名義の口座から、&lt;&lt;</li> <li>振込ができます。</li> </ul>                                                               | ト」 の利用!<br>ろうきん>                                                         | コ座としてる<br>または他金                                                | ご登録いた<br>融機関の指                                           | だいた本人<br>定口座への                                    |
| 振替<br>カードローンの借入・返済      | <ul> <li>「ろうきんダイレク<br/>名義の口座(普通預)</li> <li>移動(口座振音)がで、「ろうきんダイレク<br/>名義のカードローン<br/>なお、カードローン<br/>金をお引き出しする<br/>してご登録いただい</li> </ul> | ト」の利用[<br>金・貯蓄預金<br>きます。<br>ト」の利用[<br>の借入・返<br>のお借入金<br>のお借入金<br>いた口座(音) | コ座としてる<br>う間におい<br>コ座としてる<br>済ができま<br>を入金する<br>うきんダイ<br>通預金・貯蓄 | ご登録いた<br>て、手数料<br>ご登録いた<br>す。<br>ロ座、およ<br>レクト」の<br>預金)にな | だいた本人<br>なしで資金<br>だいた本人<br>びご返済資<br>利用口座と<br>ります。 |
| 振込・振替の<br>ご依頼内容照会・取消    | ご依頼いただいた振う<br>引の照会ができます。                                                                                                    | 込・振替の予<br>。                                                              | 予約内容の照                                                         | 会・取消や                                                    | 過去のお取                                             |
| 振込先の削除                  | 登録されている振込                                                                                                    | 先口座の削                                                                    | 除ができま                                                          | す。                                                       |                                                   |
| 振替·振替<br>限度額変更          | 「ろうきんダイレクト<br>義の口座 (普通預金・<br>限度額の変更ができる                                                                                            | ・」の利用口<br>貯蓄預金・フ<br>ます。                                                  | 座としてご:<br>カードローン                                               | 登録いたた<br>ノ) に対す                                          | いた本人名<br>る振込・振替                                   |

| 税金·各種料金の払込み<br>(ペイジー)    | Pay-easy (ペイジー)のマークが記載された払込書等により通知<br>されている税金や公共料金、その他料金のお支払ができます。                                                                   |  |  |
|--------------------------|----------------------------------------------------------------------------------------------------|--|--|
| 税金・各種料金の払込みの<br>ご依頼内容の照会 | 税金・各種料金の払込みの取引を照会することができます。                                                                                                    |  |  |
| 税金・各種料金の払込み<br>限度額変更     | 税金・各種料金の払込みに対する限度額の変更ができます。                                                                                                    |  |  |
|                          | ③一般財形・エース預金・定期預金                                                                                                    |  |  |
| ー般財形・エース預金・<br>定期預金      | ・一般財形から普通預金(利用口座)へのお支払、およびお支払の試<br>算について照会ができます。<br>・エース預金の口座開設、入金、支払等ができます。<br>・定期預金の口座開設、入金、支払等ができます。                              |  |  |
| (④ローン(証書貸付)              |                                                                                                    |  |  |
| ローンの臨時返済<br>ローンの相談・資料請求  | <ul> <li>・ローンの臨時返済、およびその試算照会ができます。</li> <li>・ローンに関する相談、資料の請求ができます。</li> </ul>                                                        |  |  |
| ⑤Webお知らせ                 |                                                                                                    |  |  |
| Webお知らせ                  | <ろうきん>が発行する「お利息計算書」、「財形貯蓄残高のお知ら<br>せ」等の各種お知らせを、郵送等による通知に代えて、「ろうきんダ<br>イレクト」から閲覧することができます。                                            |  |  |
|                          | ⑥利用口座登録·解除                                                                                                    |  |  |
| 利用口座登録·解除                | ・お申込み時にお届出いただいた普通預金口座(代表口座)以外の<br>口座で、「ろうきんダイレクト」でご利用いただく口座(利用口座)<br>の登録ができます。<br>・ご登録されている利用口座(財形預金、エース預金、定期預金、融<br>資当座貸越)の解除ができます。 |  |  |
|                          | ⑦各種お申込み変更手続き                                                                                                    |  |  |
| お客様登録情報変更                | 「ろうきんダイレクト」の連絡先としてお客様が登録された情報<br>(メールアドレスおよび連絡先電話番号)、通知メールの要否の変<br>更ができます。                                                           |  |  |
| 住所変更                     | <ろうきん>にお届けのご住所の変更ができます。                                                                                                    |  |  |
| パスワードの変更                 | 現在ご利用いただいている「ログインパスワード」、「確認用パス<br>ワード」の変更ができます。                                                                                      |  |  |
| ワンタイムパスワード<br>申請・解除      | ワンタイムパスワードのお申込み、利用開始登録、利用解除ができ<br>ます。                                                                                                |  |  |
| 振込·振替限度額変更               | 「ろうきんダイレクト」の利用口座としてご登録いただいた本人名<br>義の口座 (普通預金・貯蓄預金・カードローン) に対する振込・振替<br>限度額の変更ができます。                                                  |  |  |
| 税金・各種料金の払込み<br>限度額変更     | 税金・各種料金の払込みに対する限度額の変更ができます。                                                                                                    |  |  |
| 公共料金の<br>自動引落登録          | <ろうきん>で受入指定されている電気・電話・水道・ガス・NHK<br>料金の自動引落のお申込みができます。                                                                                |  |  |
| ご依頼内容の<br>照会・取消          | お申込みいただいた公共料金自動引落および住所変更の受付状況<br>のご確認と依頼の取消ができます。                                                                                    |  |  |

#### \rm ご確認ください

●「ろうきんダイレクト」を終了する場合、またはご利用中にパソコンから離れる場合は、必ず「ログアウト」を行ってください。
 ●「ろうきんダイレクト」の最後のアクセスから一定時間経過すると、タイムアウトの警告メッセージが表示されます。時間延長する場合は「OK」ボタンをクリックしてください。時間延長されないままタイムアウト予定時刻を過ぎると自動的にログアウトされ、再度ログインが必要となりますのでご注意ください。

#### 「ご契約者カード」を紛失または盗難された場合や パスワードをお忘れになった場合

「ご契約者カード」を紛失または盗難された場合や、「ログイン パスワード」、「確認用パスワード」をお忘れになった場合は、 速やかに<ろうきん>までご連絡ください。

## ● ワンタイムパスワードご利用の流れ ●

パソコンで「ろうきんダイレクト」をご利用のお客様はワンタ イムパスワードを併せてご利用いただくことで、より安全に お取引いただけます。

ワンタイムパスワードとは、1分毎に変化するパスワードをいいます。<ろうきん>では、お客様の携帯電話またはスマートフォンに取込むアプリ形式の「ワンタイムパスワード」をご提供いたします。

ワンタイムパスワードをご利用される場合は、以下の3つのス テップの作業が必要となります。

※ワンタイムパスワードはモバイルバンキング(携帯電話でのお取引)では ご利用できません。

※ワンタイムパスワードを複数契約することはできません。

#### ワンタイムパスワードアプリ発行

パソコンから「ろうきんダイレクト」にログインし、ワンタイムパ スワード申請内容選択画面よりワンタイムパスワードアプリ発行 を実施します。

#### ワンタイムパスワードアプリの設定

Step2 ご自身の携帯電話またはスマートフォン宛にメール送信された URLから「ワンタイムパスワードアプリダウンロード」を行い、ダ ウンロードしたアプリケーションの初期設定を実施します。

#### ワンタイムパスワード利用開始

パソコンから 「ろうきんダイレクト」 にログインし、ワンタイムパ スワード申請内容選択画面よりワンタイムパスワード利用開始を 実施します。

#### ●ワンタイムパスワードについて

ワンタイムパスワード利用開始手続きを完了すると、パソコンで お振込等のお取引をされる際には、携帯電話またはスマートフォ ンに表示されたワンタイムパスワードをご入力いただきます。 ワンタイムパスワードは1分毎に変化することから、第三者に よる不正取引に対するセキュリティを高め、「ろうきんダイレ クト」をより安全にご利用いただけます。

#### ●ご利用にあたってのご注意

ワンタイムパスワードアプリをダウンロードした携帯電話ま たはスマートフォンを機種変更する場合は、機種変更前に、ご 自身で「ワンタイムパスワード利用解除」の操作が必要です。 また、スマートフォンの初期化を行う場合も、初期化前に「ワ ンタイムパスワード利用解除」の操作が必要になります。 「ワンタイムパスワード利用解除」の手続きを行わないまま機 種変更等を行うと、「ろうきんダイレクト」のお取引ができな くなり、改めてのご利用には、<ろうきん>所定の書面でのお 手続きが必要となりますのでご注意ください。

# 回 ワンタイムパスワードアプリ発行

お客様ご自身の携帯電話またはスマートフォンにワンタイ ムパスワードアプリをダウンロードしていただきます。

#### ▲ ご確認ください

ワンタイムパスワードのご利用にあたっては「ワンタイムパス ワードアプリ」をダウンロードし、当該アプリをご利用できる 携帯電話またはスマートフォンが必要です。ご利用できる機種 については「ろうきんダイレクト」のホームページにてご確認 ください。

#### 手順 1 ワンタイムパスワード申請

お客様のご利用状況に応じて、①、②のいずれかからワン タイムパスワードの申請ができます。

#### ①【初回ログインのお客様の場合】

初回ログインのお客様は、P18手順6でワンタイムパスワードの利用申請を「申請する」に選択し、「登録画面へ」 ボタンをクリックしてください。

次画面で「確認用パスワード」を入力後、「登録する」ボタン

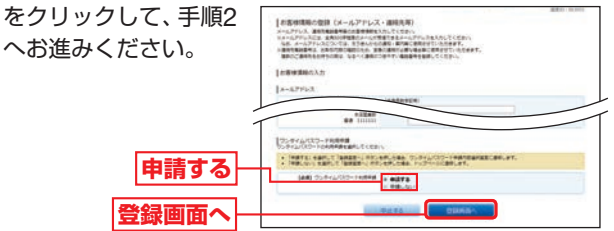

#### ②【メニュー画面よりワンタイムパスワード申請を されるお客様の場合】

メニューエリアの「各種お申込み変更手続き」をクリック し、サブメニューの「ワンタイムパスワード申請・解除」ボタ ンをクリックし、手順2へお進みください。

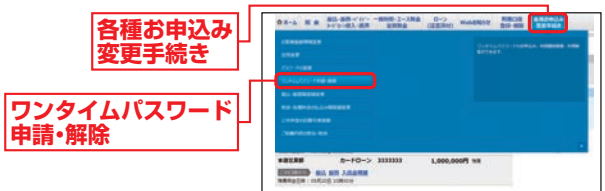

Step1

Step3

#### 手順 2 「ワンタイムパスワード利用申請」ボタンをクリック

注意事項をご確認のうえ、「ワンタイムパスワード利用申請」ボタンをクリックしてください。

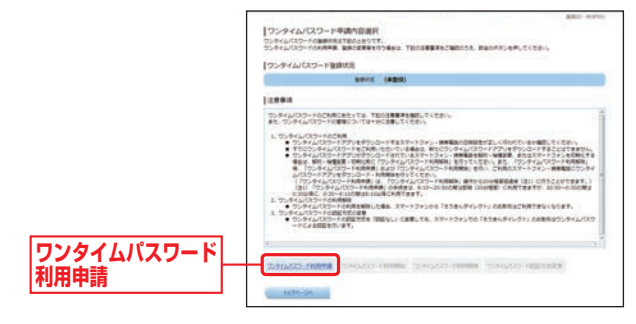

### 手順 3 ワンタイムパスワードアプリ発行

#### 「携帯電話またはスマートフォンのメールアドレス」と「利 用開始パスワード」(4~8桁の任意の数字)を入力後、「次へ」 ボタンをクリックしてください。

※「利用開始パスワード」は、携帯電話またはスマートフォンでワンタイム パスワードアプリを取得する際のみ使用します(ワンタイムパスワードア プリ取得後は使用しません)。4~8桁の任意の数字を入力してください。

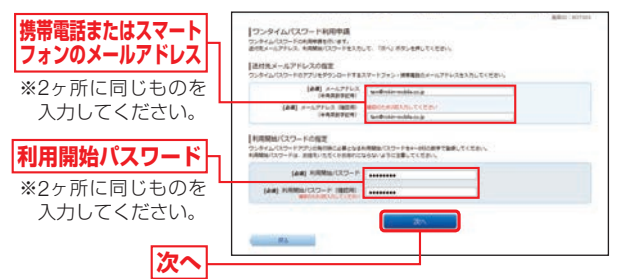

#### 最後に受付確認画面が表示されますので、内容を確認後、 「ワンタイムパスワード申請内容選択へ」ボタンをクリック

#### してください。

- ※登録したメールアドレス宛に、ワンタイムパスワードアプリのダウン ロード用URL情報が送信されます。
- ※ワンタイムパスワードアプリの設定に従って、アプリケーションをダ ウンロードし、初期設定を実施してください。
- ※携帯電話またはスマートフォンに迷惑メールの設定をされている場合 は、「otp-auth.net」のドメインを受信できるよう設定してください。
- ➡ ワンタイムパスワードアプリを携帯電話にダウンロードする方は P26へお進みください。
- ➡ ワンタイムパスワードアプリをスマートフォンにダウンロードする 方は、P43またはP44へお進みください。

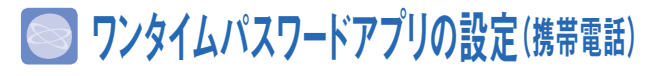

#### ワンタイムパスワードアプリのダウンロード

ワンタイムパスワードアプリとは、1分間に1回変化するワンタ イムパスワードを表示させる、携帯電話用アプリケーションです。

#### 手順 1 携帯電話の日時を確認

お使いの携帯電話の日時が正しいことを確認してください。 本アプリは、現在の時刻をパスワードの生成に使用しています。 ※設定方法につきましては、携帯電話に付属の取扱説明書をご確認ください。

#### 手順 2 ワンタイムパスワードアプリをダウンロード

ワンタイムパスワードアプリ発行時に入力 した携帯電話メールアドレス宛にワンタイ ムパスワードアプリ発行用のメールが送信 されます。

メールに記載されている、「サービスID」、 「ユーザID」をお控えのうえ、ダウンロード 用URLを選択し、Webページの指示に従っ てワンタイムパスワードアプリをダウンロー ドしてください。

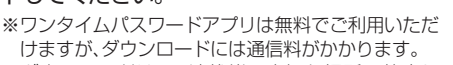

※ダウンロードは、電波状態の良好な場所で静止したまま行ってください。途中で通信が切断された場合、最初からダウンロードが必要となる場合が

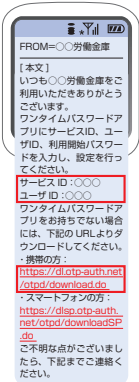

あります。 ※すでにワンタイムパスワードアプリをダウンロー ドされている場合は、この操作は必要ありません。

#### ワンタイムパスワードアプリをすでにご利用の方

すでにワンタイムパスワードアプリをご利用の方はワンタイムパスワードア プリ発行の申請後、ワンタイムパスワードアプリを起動し、ワンタイムパス ワード画面からトークンの追加を行ってください。 ※アプリの起動方法につきましては、携帯電話に付属の取扱説明書をご確認ください。 ワンタイムバスワード > ワンタイムパスワード画面 > 設定メニュー画面 アプリを起動 「トークン追加」を選択→「決定」を押す [設定|を選択 トークン追加画面 M サービスID、ユーザID、利用開始パスワード(申請時に入力したもの)を入力→「送信」を押す ▶ トークン追加完了画面 ▶ トークン選択画面 「次へ」を押す <ろうきん>のトークンを選択→「決定」を押す ワンタイムパスワード利用開始(P28)へお進みください。

※トークンとは、ワンタイムパスワードを自動作成する機器、ソフトウェア のことをいいます。

#### 初期設定

※以下は初めて本アプリをお使いになる場合の手順です。

アプリを起動し、ワンタイムパスワードアプリ発行用のメールに記載されている「サービスID」、「ユーザID」、申請時に入力した「利用開始パスワード」(P25手順3参照)を入力し、「送信」ボタンを押してください。

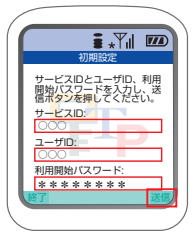

しばらくすると画面が自動的に切り替わります。

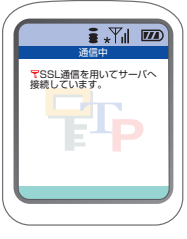

○「次へ」ボタンを押してください。

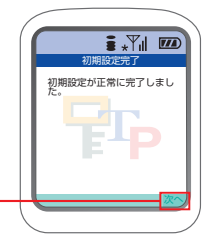

ンタイムパスワード表示画面 で「設定」を選択します。

RSA SecurID

Rasen

「次へ」ボタンを押してください。

(※この画面は初期設定を行った時に1度だけ 表示されます。)

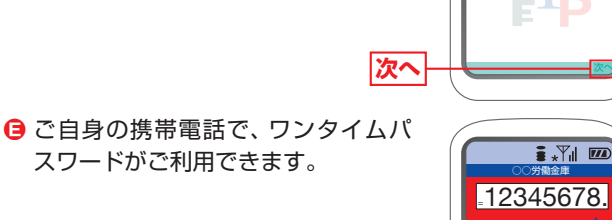

次へ

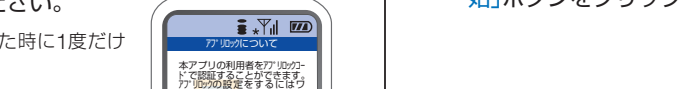

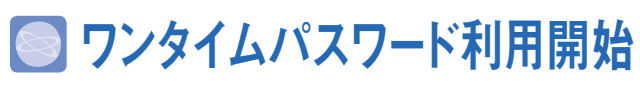

お客様ご自身の携帯電話またはスマートフォンにダウン ロードしたワンタイムパスワードの利用開始手続きを行い ます。お手元に、ワンタイムパスワードアプリを実行した 状態で、携帯電話またはスマートフォンをご用意ください。 \*\*スマートフォンでログインした場合は、自動的に利用開始手続きを行い ますので、本手続きは不要です。

手順 1 「ワンタイムパスワード申請・解除」をクリック

メニューエリアの「各種お申込み変更手続き」をクリック し、サブメニューの「ワンタイムパスワード申請・解除」ボタ ンをクリックしてください。

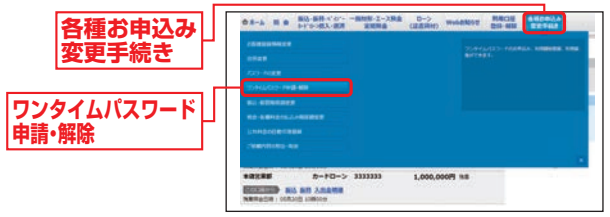

#### 手順 2 「ワンタイムパスワード利用開始」をクリック

注意事項をご確認のうえ、「ワンタイムパスワード利用開 始」ボタンをクリックしてください。

|                    | BED ADDA                                                                                                    |
|--------------------|----------------------------------------------------------------------------------------------------|
|                    | 「ウンタイムパスワード中毒市自選所<br>つかないステトの調味をすねたときです。<br>マンダイムパステトの高味をますれたときです。<br>マンダイムパステトの高味をますれたときです。<br>マンダイムパステトの高味をますないできた。<br>マンダイムパステトの高味をますないできた。                                                                                                    |
|                    | ロンタイムパスワード動作状況                                                                                                    |
|                    | RIVE 77URIE                                                                                                    |
|                    | ウンタイムバスワードアプリ情報                                                                                                    |
|                    | a-#18 000                                                                                                    |
|                    | 12843                                                                                                    |
|                    | D-Provide Restances Televiser Restances (Construction)                                                                                                    |
|                    | <ul> <li>A. M. ALLEN, M. A. M. ALLEN, M. A. M. ALLEN, M. ALLEN, M. ALLEN</li></ul> |
| ワンタイムパスワード<br>利用開始 | 22464522-246898 22464522-246888 25466523-2468888 25466523-2468888                                                                                                    |

※auの携帯電話では、起動時に「通信を許可しますか?」画面が表示されることがありますので、「はい」ボタンを押してください。

## 手順 3 「ワンタイムパスワード」の入力

 ② 携帯電話画面の「ワンタイムパスワード」を入力し、「利用開 始する」ボタンをクリックしてください。

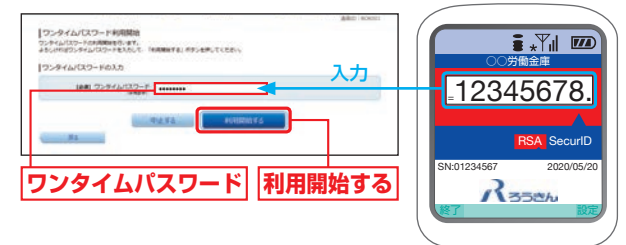

※ワンタイムパスワードアプリの初期設定が正しく行われていることを 確認するため、利用開始時にワンタイムパスワード認証を行います。

- ワンタイムパスワード利用開始画面が表示されますので、内容を確認後、「ワンタイムパスワード申請内容選択へ」ボタンをクリックしてください。
- この画面よりログアウトした後は、「ろうきんダイレクト」 でお取引する際にはワンタイムパスワードの入力が必要と なります。ワンタイムパスワードを確認できる携帯電話ま たはスマートフォンをお持ちでない場合や紛失された場合 は、お取引できなくなりますのでご注意ください。

# 回 ワンタイムパスワード利用解除

ワンタイムパスワードアプリをインストールした携帯電話またはス マートフォンを機種変更する場合は、機種変更前に、ご自身で「ワン タイムパスワード利用解除」の操作が必要です。また、スマートフォ ンの初期化を行う場合も、初期化前に「ワンタイムパスワード利用解 除」の操作が必要になります。「ワンタイムパスワード利用解除」の手 続きを行わないまま機種変更等を行うと、「ろうきんダイレクト」の お取引ができなくなり、あらためてのご利用には、<ろうきん>所定 の書面でのお手続きが必要となりますのでご注意ください。

手順 1 「ワンタイムパスワード申請・解除」をクリック

メニューエリアの「各種お申込み変更手続き」をクリック し、サブメニューの「ワンタイムパスワード申請・解除」ボタ ンをクリックしてください。

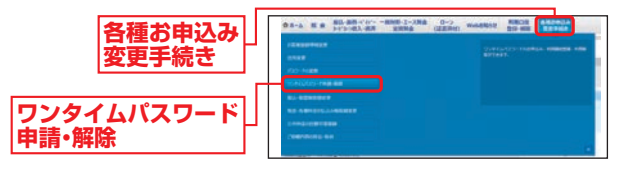

#### 手順 2 「ワンタイムパスワード利用解除」をクリック

注意事項をご確認のうえ、「ワンタイムパスワード利用解除」ボタンをクリックしてください。

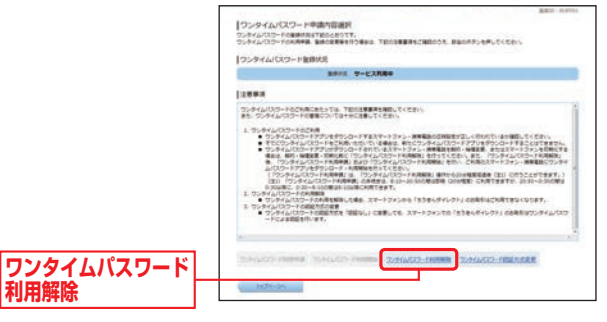

- \*\*ワンタイムパスワードの利用を解除した場合、スマートフォンから 「ろうきんダイレクト」のお取引はできなくなります。
- ※「ワンタイムパスワード認証方式変更」はパソコン画面のお取引にお けるワンタイムパスワードの認証有無を変更することができます。 (ワンタイムパスワード認証方式を「認証なし」に変更しても、スマー トフォンでお取引をする際には、ログイン時にワンタイムパスワード による認証を行いますのでご注意ください。)

#### 手順 3 「確認用パスワード」、「ワンタイムパスワード」の入力

「確認用パスワード」、「ワンタイムパスワード」を入力し、 「解除する」ボタンをクリックしてください。

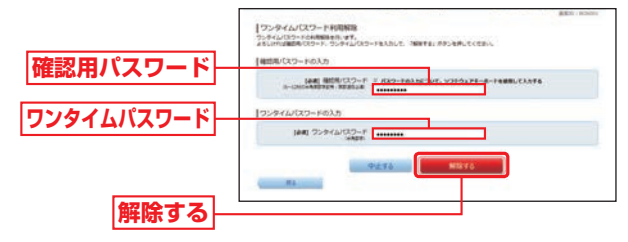

※再度ワンタイムパスワードを利用する場合は、「ワンタイムパスワード利用解除」お手続きから20分程度経過後、「ワンタイムパスワード申請」(P24参照)を行い、ご利用する携帯電話またはスマートフォンにワンタイムパスワードアプリをダウンロードしてください。 (再利用の申請手続きは、8:10~20:50の間は即時(20分程度)にご利用いただけますが、20:50~0:30の間は0:30以降に、0:30~8:10の間は8:10以降にご利用いただけます。)

# ● 利用口座の登録

「ろうきんダイレクト」お申込み時にお届出いただいた普通預金口座(代表口座)以外の口座を「ろうきんダイレクト」 でご利用いただくには、利用口座を登録していただく必要 があります。

※代表口座は「ろうきんダイレクト」の利用口座に自動的に登録されます。

### 手順 1 「ろうきんダイレクト」にログイン

「ろうきんダイレクト」にログインし、メニューエリアの「利 用口座登録・解除」をクリックし、サブメニューの「利用口座 登録・解除」ボタンをクリックしてください。

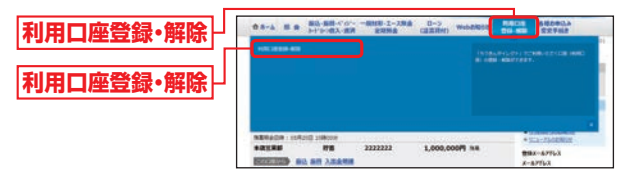

#### 手順2商品種類を選択

ロ座照会・ロ座登録メニュー画面が表示されます。 「ろうきんダイレクト」で利用するロ座の商品種類を確認 し、「選択」ボタンをクリックしてください。

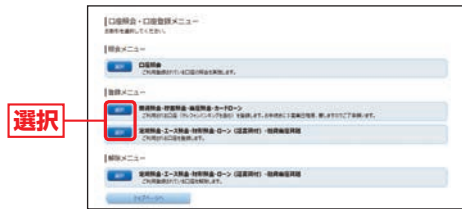

#### ⚠ ご確認ください

- ●普通預金・貯蓄預金・カードローン(マイプラン) …お手続きに3営業日程度の時間を要します。
- ●定期預金·エース預金·財形預金·ローン(証書貸付)・融資当座貸越 …即時に利用口座登録できます。
- ※普通預金、貯蓄預金、カードローン(マイプラン等)については、イ ンターネット・モバイルバンキングで利用口座登録をした場合、自動 的にテレフォンバンキングの利用口座に登録されます。
- ※すでにテレフォンバンキングで普通預金、貯蓄預金、カードローン(マ イプラン等)の利用口座登録を行っている場合は、当該口座の利用口 座登録は不要です。

#### 手順 3 「確認用パスワード」を入力

「確認用パスワード」を入力し、「次へ」 ボタンをクリックしてください。

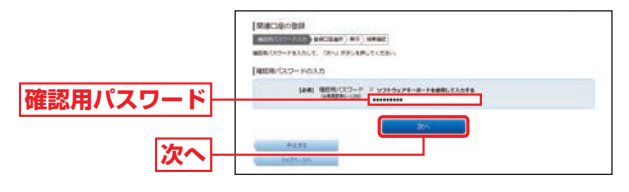

#### 手順 4 利用口座の選択

<ろうきん>で契約している口座が一覧表示されますので 「ろうきんダイレクト」で利用する口座をチェックし、「実行 画面へ」ボタンをクリックしてください。

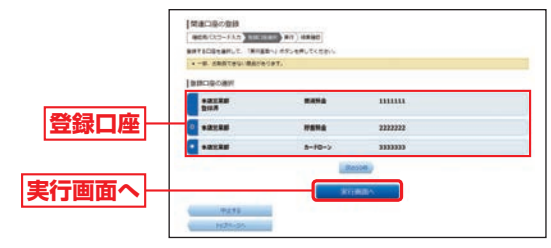

#### 手順 5 利用口座の登録

内容を確認のうえ、「実行する」 ボタンをクリックしてください。

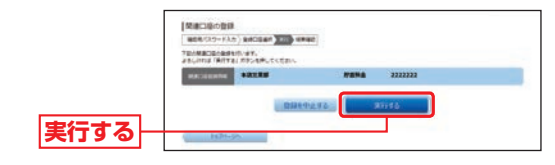

#### \rm ご確認ください

利用口座登録した普通預金、貯蓄預金、カードローン(マイプラ ン等)の振込・振替限度額は、<ろうきん>での手続き完了後(手 続き完了までに3営業日程度かかります)、インターネットバン キング・モバイルバンキングからご登録していただきます。 \*\*カードローン(マイプラン等)の口座からの振替は、振替限度額また は貸越可能額(貸越限度額-残高)のいずれか低い金額が上限です。

## で利用の手引き]パソコン編 Webお知らせのご利用方法

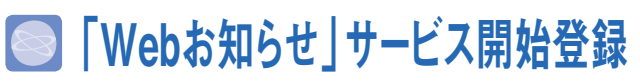

「Webお知らせ」をご利用いただくには、画面より「サービ ス開始登録」の手続きを別途していただく必要があります。 「Webお知らせ」をお申込みいただいた場合、「Webお知 らせ」の対象帳票は書面では発行されなくなりますのでご 注意ください。

「Webお知らせ」、「サービス開始登録」は、パソコン、スマートフォンおよび携帯電話から行うことができます。

#### 手順 1 「ろうきんダイレクト」にログイン

「ろうきんダイレクト」にログインし、メニュー画面から 「Webお知らせ」ボタンをクリックしてください。

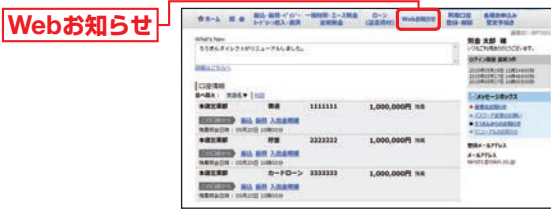

(※パソコンでお取引いただいた場合の画面を表示しています。)

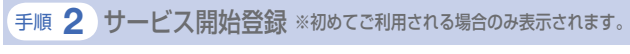

サービス内容とご利用規定をご確認ください。 ご確認後、画面上の「ご利用規定に同意する」にチェックを 入れ、「サービス開始登録する」ボタンをクリックしてくだ

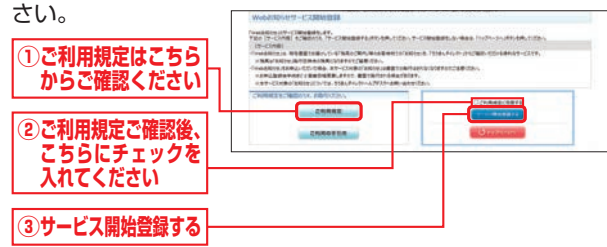

#### 手順 3 Webお知らせメニューの表示

Webお知らせのメニュー画面が表示されます。

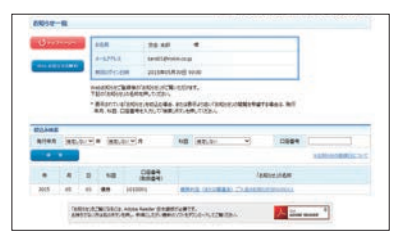

#### ⚠ ご確認ください

- ●「Webお知らせ」サービス開始登録後に発行された対象帳票のみ閲覧できます。(サービス開始登録前に書面にて発行された帳票は閲覧できません。)
- ●対象帳票がご覧いただける状態になりましたら、「ろうきんダ イレクト」でご登録いただいたメールアドレスに「帳票登録 のお知らせ」を送信いたします。
- ●「サービス開始登録」後は「ろうきんダイレクト」のメニューから「Webお知らせ」ボタンをクリックすると、上記のWebお知らせメニュー画面が表示されます。
- ●Webお知らせで閲覧いただける期間はパソコンでは最大5年 分、スマートフォン・タブレット・携帯電話では最大13ヶ月分 です。

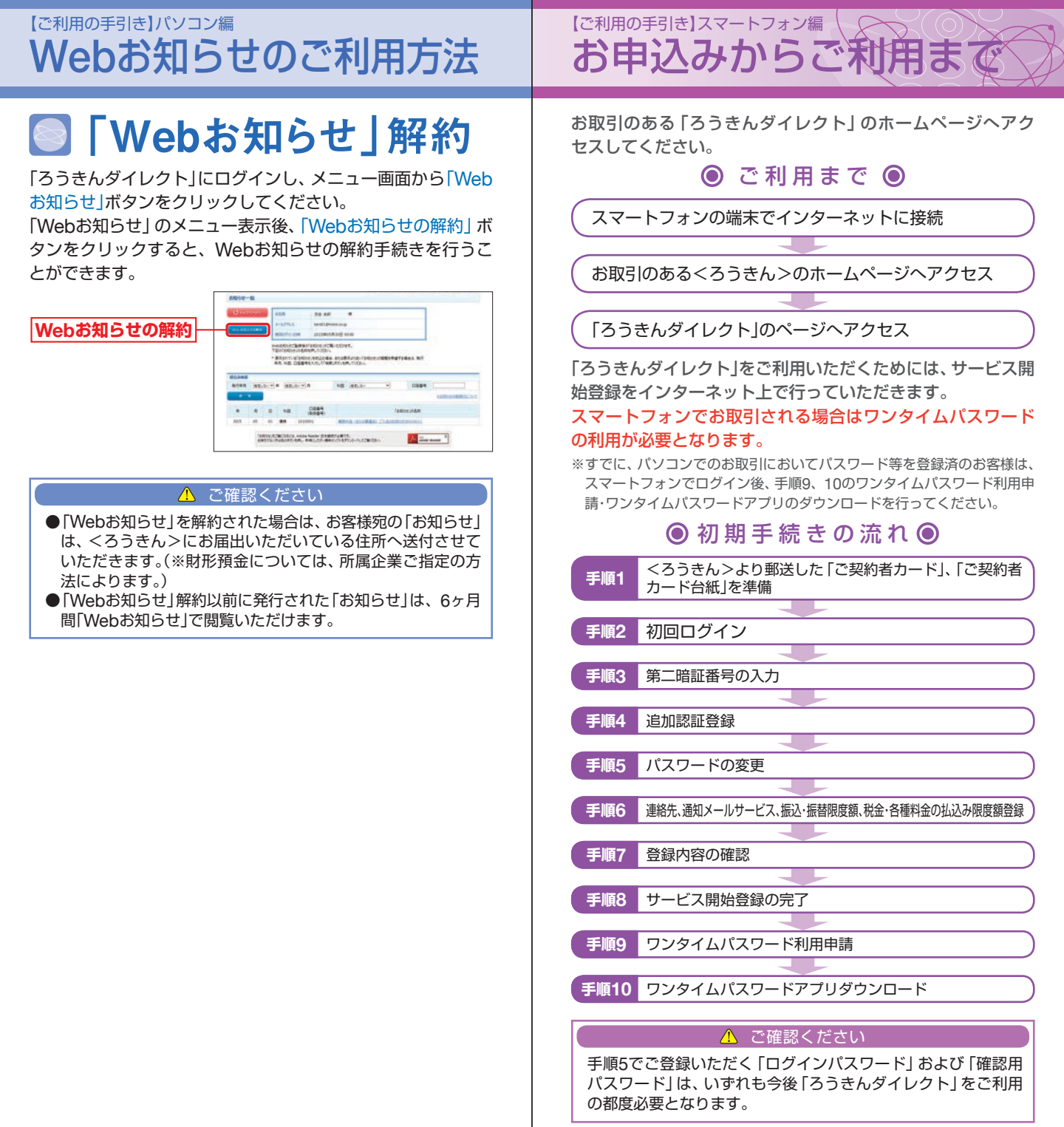

## [ご利用の手引き]スマートフォン編 お申込みからご利用まで

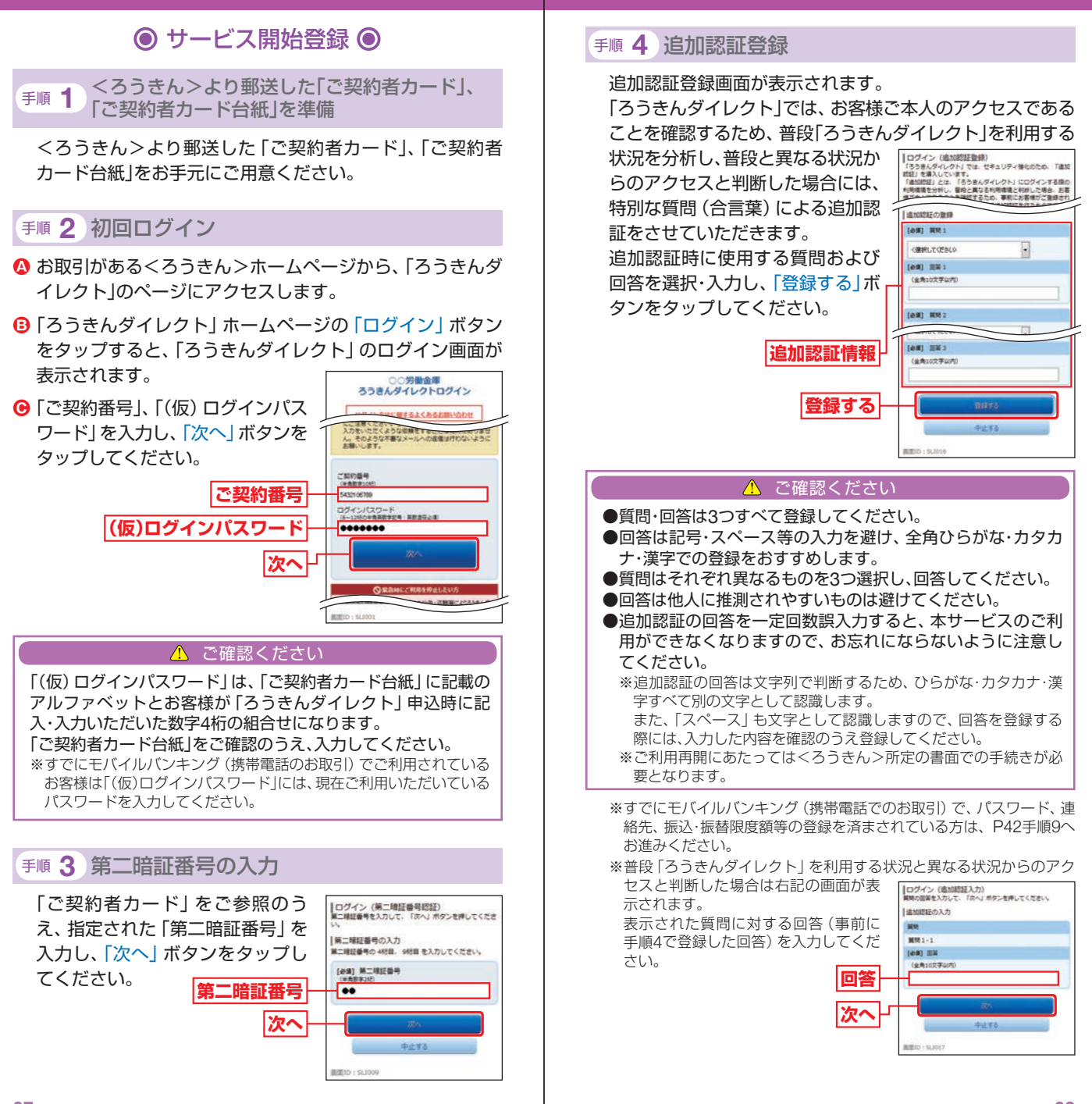

## に利用の手引き]スマートフォン編 お申込みからご利用まで

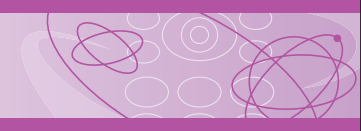

#### 手順 5 パスワードの変更

- - ・「新しいログインパスワード」、「新しい確認用パスワード」 には、お客様自身で新しいパスワードを登録してください。
- ⑤ 入力後、「変更する」ボタンをタップしてください。
  - ※「新しいログインパスワード」と「新しい確認用パスワード」は確認の ため、2ヶ所同じものを入力してください。

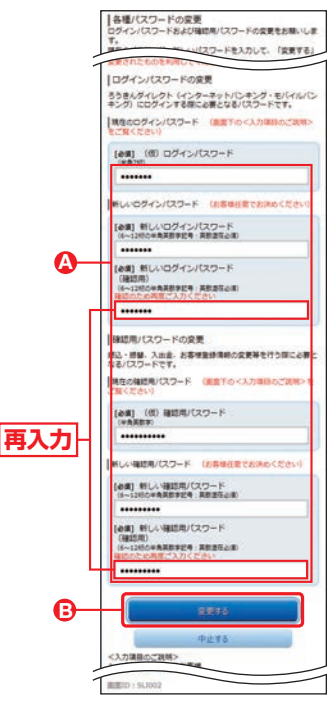

#### \rm / ご確認ください

- ●「ログインパスワード」、「確認用パスワード」は6~12桁の半 角英数字記号(英数字混在が必須)で登録してください。
- ●アルファベット(英字)は大文字・小文字を区別しません。
- ●お客様の生年月日・電話番号や「ab111111」、「ab123456」な ど、他人に推測されやすい番号は安全のためお避けください。
- ●「ログインパスワード」、「確認用パスワード」は同じものを使用することはできませんので、それぞれ異なるものを登録してください。

手順 6 連絡先、通知メールサービス、振込・振替限度額、税金・各種料金の払込み限度額登録

#### ▲「メールアドレス」を登録してください。

※メールアドレスは、半角英数字64文字以内のものを入力してください。
※電子メールは、定期的にチェックしてください。

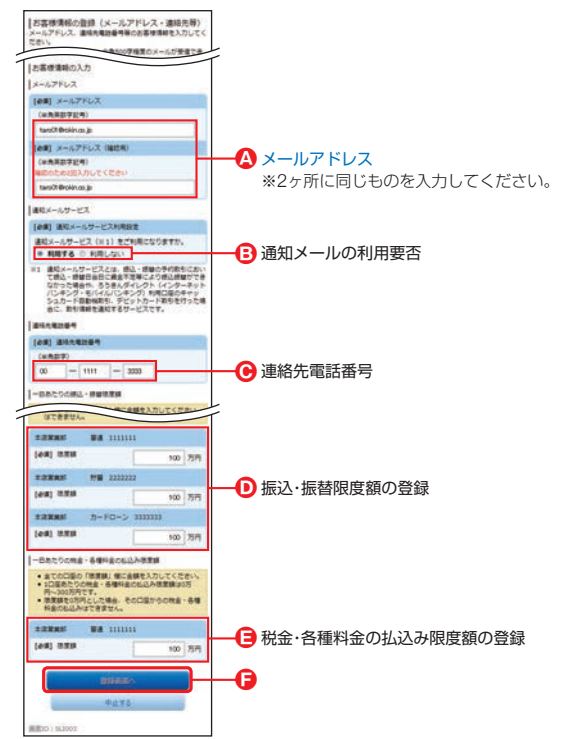

③「通知メールサービス」の利用要否を選択してください。

#### ●「連絡先電話番号」を入力してください。

- ※連絡先電話番号は、お取引内容の確認ため至急の連絡が必要な場合等に使用させていただきます。複数のご連絡先をお持ちの際は、なるべくご連絡のつきやすい電話番号を登録してください。
- 「振込・振替限度額」を入力してください。 ※0万円とした場合、その口座からの振込・振替はできません。
- 「税金・各種料金の払込み限度額」を入力してください。 ※0万円とした場合、その口座からの税金・各種料金の払込みはできません。
- ⑦ 入力内容を確認後、「登録画面へ」ボタンをタップしてください。 ※メールアドレス等については<ろうきん>からの通知・ご案内等に使用させていただきます。
  - ※メール設定について インターネット経由のメールを、受信拒否になるよう設定されている場合は、「ド メイン指定受信機能」により、「webcenter.anser.or.jp」が受信できるよう設定を 変更してください。

## [ご利用の手引き]スマートフォン編 お申込みからご利用まで

#### 手順 7 登録内容の確認

お客様情報の登録(メールアドレ ス・連絡先等)が表示されます。 内容を確認後、「確認用パスワー ド」を入力し、「登録する」ボタンを タップしてください。

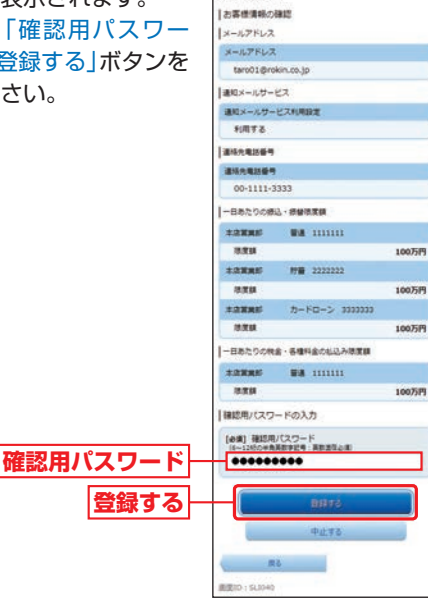

|お客様情報の登録(メールアドレス・連絡先等)

下記の内容でお客様実験の登録を行います。 よろしければ確認用バスワードを入力して、「登録する」ボタン を申してください。

#### 手順 8 サービス開始登録の完了

お客様情報の登録 (メールアドレ ス・連絡先等) が表示されますの で、内容を確認後、「次へ」ボタンを タップしてください。

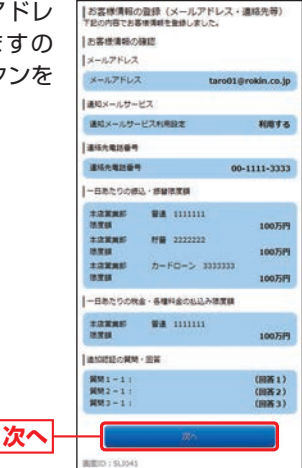

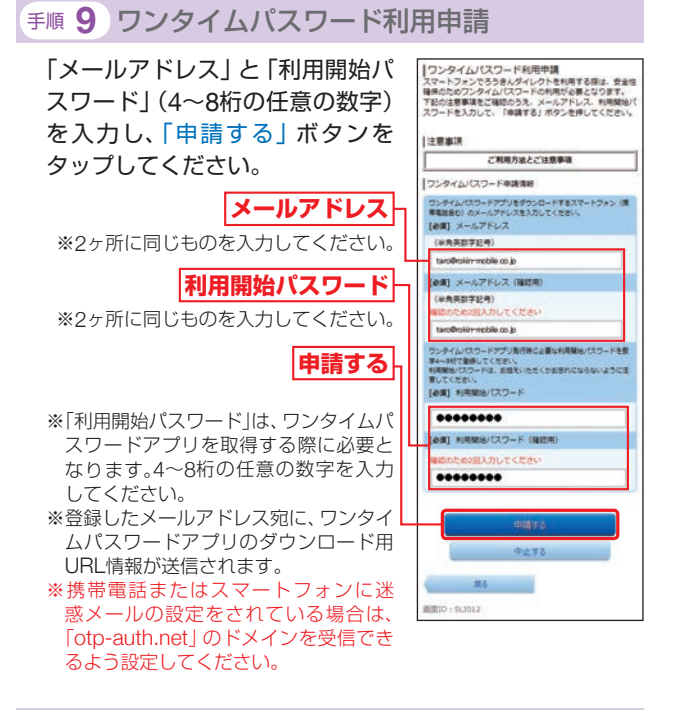

### 手順10 ワンタイムパスワードアプリダウンロード

画面に記載されている「サービスID」、「ユーザID」をお控えのうえ、「ワンタイムPWアプリダウンロード」ボタンをタップしてください。

iPhoneをご利用の場合は、P43手 順2へお進みください。 Android端末をご利用の場合は、 P44手順2へお進みください。

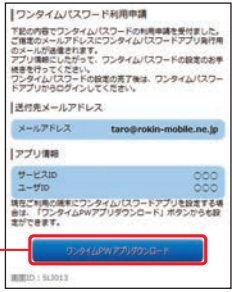

ダウンロード

ワンタイムPWアプリ

※ダウンロードには通信料がかかります。

- ※ダウンロードは、電波状態の良好な場所で静止したまま行ってください。途中で通信が切断された場合、最初からダウンロードが必要となる場合があります。
- ※すでにワンタイムパスワードアプリをダウンロードされている場合 は、この操作は必要ありません。

※iPhoneは、米国および他の国々で登録されたApple Inc.の商標です。
※Androidは、Google Inc.の商標または登録商標です。

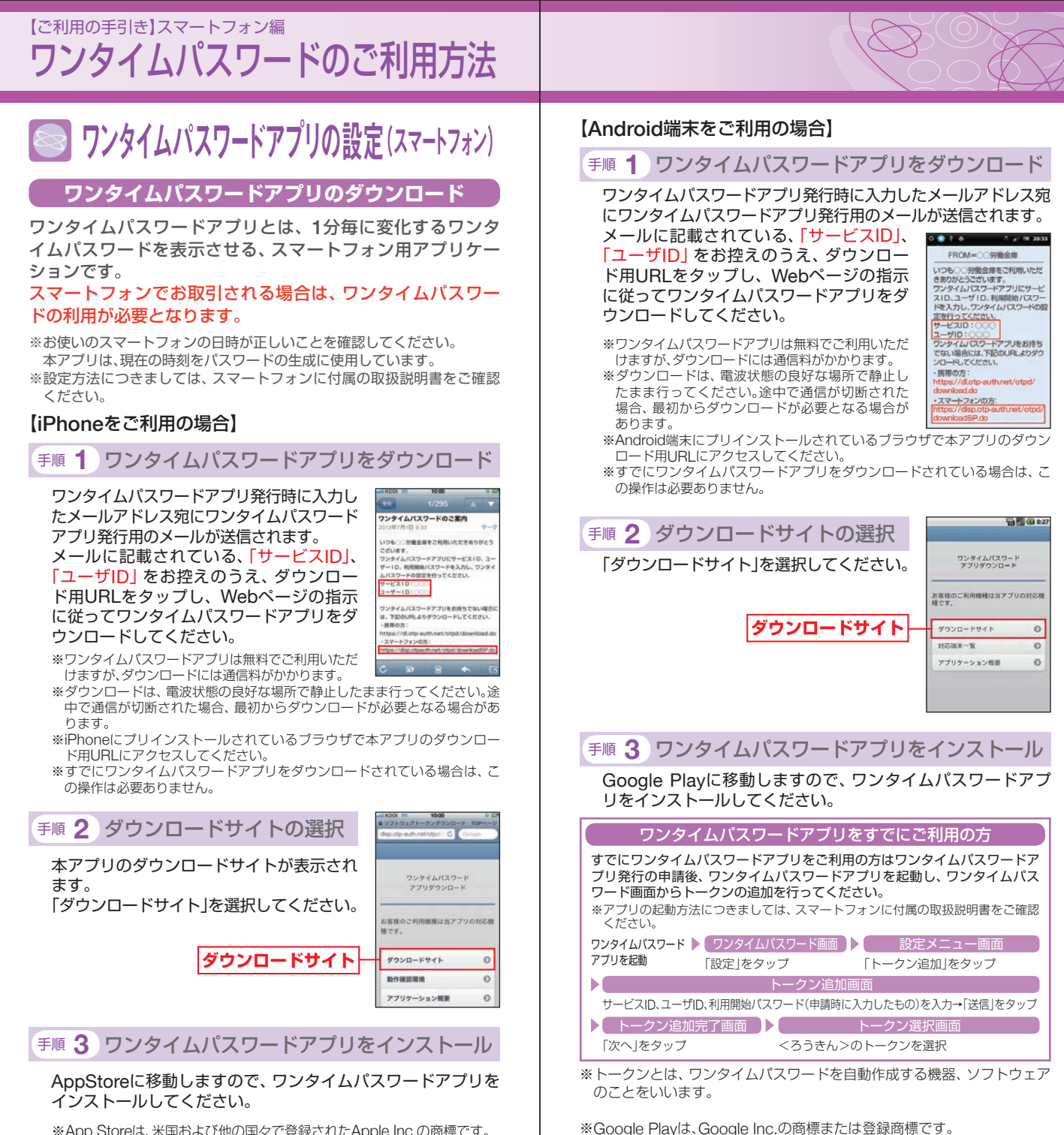

※App Storeは、米国および他の国々で登録されたApple Inc.の商標です。

## [ご利用の手引き]スマートフォン編 ワンタイムパスワードのご利用方法

#### 初期設定

※以下は初めて本アプリをお使いになる場合の手順です。

手順 1 ワンタイムパスワードアプリの起動

アプリー覧から「ワンタイムPW」アプリをタップしてください。

#### 手順 2 初期設定

ワンタイムパスワードアプリ発行用の メールに記載されている「サービスID」、 「ユーザID」、申請時に入力した「利用開始 パスワード」(P42 手順9参照)を入力して ください。

Council - Hard Reference - 1
 Council - Hard Reference - 1
 Council - Hard Reference - 1
 Council - Hard Reference - 1
 Council - Hard Reference - 1
 Council - Hard Reference - 1
 Council - Hard Reference - 1
 Council - Hard Reference - 1
 Council - Hard Reference - 1
 Council - Hard Reference - 1
 Council - Hard Reference - 1
 Council - Hard Reference - 1
 Council - Hard Reference - 1
 Council - Hard Reference - 1
 Council - Hard Reference - 1
 Council - Hard Reference - 1
 Council - Hard Reference - 1
 Council - Hard Reference - 1
 Council - Hard Reference - 1
 Council - Hard Reference - 1
 Council - Hard Reference - 1
 Council - Hard Reference - 1
 Council - Hard Reference - 1
 Council - Hard Reference - 1
 Council - Hard Reference - 1
 Council - Hard Reference - 1
 Council - Hard Reference - 1
 Council - Hard Reference - 1
 Council - Hard Reference - 1
 Council - Hard Reference - 1
 Council - Hard Reference - 1
 Council - Hard Reference - 1
 Council - Hard Reference - 1
 Council - Hard Reference - 1
 Council - Hard Reference - 1
 Council - Hard Reference - 1
 Council - Hard Reference - 1
 Council - Hard Reference - 1
 Council - Hard Reference - 1
 Council - Hard Reference - 1
 Council - Hard Reference - 1
 Council - Hard Reference - 1
 Council - Hard Reference - 1
 Council - Hard Reference - 1
 Council - Hard Reference - 1
 Council - Hard Reference - 1
 Council - Hard Reference - 1
 Council - Hard Reference - 1
 Council - Hard Reference - 1
 Council - Hard Reference - 1
 Council - Hard Reference - 1
 Council - Hard Reference - 1
 Council - Hard Reference - 1
 Council - Hard Reference - 1
 Council - Hard Reference - 1
 Council - Hard Reference - 1
 Council - Hard Reference - 1
 Council - Hard Reference - 1
 Council - Hard Reference - 1
 Council - Hard Reference - 1
 Council - Hard Reference - 1
 Council - Hard Reference - 1

アプリ利用に係る注意事項をご確認のう え、チェックボックスをチェックし、「送 信」ボタンをタップしてください。 送信

#### 手順 3 初期設定完了

通信が開始されます。

初期設定完了画面が表示されたら、「次へ」 ボタンをタップ してください。

#### 手順 4 トークン表示名設定

トークン表示名設定画面が表示されます。 トークン表示名には、金融機関名が表示されますので、特段の設定は不要です。「登録」ボタンをタップしてください。

※トークン表示名 (金融機関名) とあわせて表示し たい文言がある場合は、追加文言を入力してくだ さい。

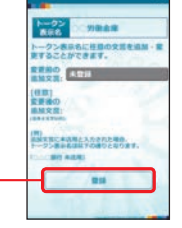

ログイン

ろうきん

手順 5 ワンタイムパスワードの表示 ワンタイムパスワード画面が表示されま すので、表示内容をご確認ください。 トークン表示名

ワンタイムパスワード

#### ワンタイムパスワードアプリをインストールしたスマートフォン を機種変更する場合は、機種変更前に、ご自身で「ワンタイムパス ワード利用解除」の操作が必要です。また、スマートフォンの初期 化を行う場合も、初期化前に「ワンタイムパスワード利用解除」の

操作が必要になります。「ワンタイムパスワード利用解除」の手続 きを行わないまま機種変更等を行うと、「ろうきんダイレクト」で のお取引ができなくなり、あらためてのご利用には、<ろうきん> 所定の書面でのお手続きが必要となりますのでご注意ください。

💽 ワンタイムパスワード利用解除

#### 手順 1 「ワンタイムパスワード申請·解除」をタップ

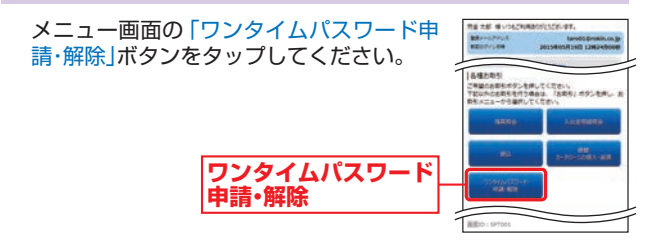

#### 手順 2 「ワンタイムパスワード利用解除」をタップ

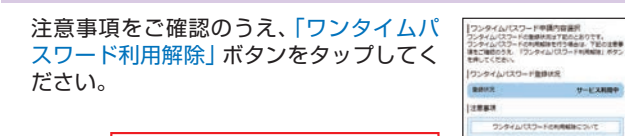

ワンタイムパスワード利用解除

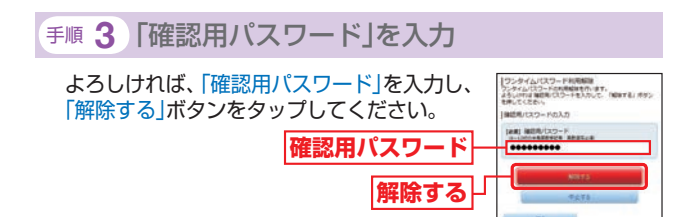

ワンタイムパスワード利用解除(結果)画面が表示されますので、 内容を確認後、「トップページへ」ボタンをタップしてください。

※機種変更やスマートフォンの初期化により、「ワンタイムパスワード利用解除」後、再度ワンタイムパスワードを利用する場合は、「ワンタイムパスワード利用解除」お手続きから20分程度経過後、ご利用するスマートフォンで「ろうきんダイレクト」にログインし、ワンタイムパスワードアプリをダウンロードしてください。

(再利用の申請手続きは、8:10~20:50の間は即時(20分程度)にご利用いただけますが、20:50~0:30の間は0:30以降に、0:30~8:10の間は8:10以降にご利用いただけます。)

## [ご利用の手引き]スマートフォン編 お取引の開始

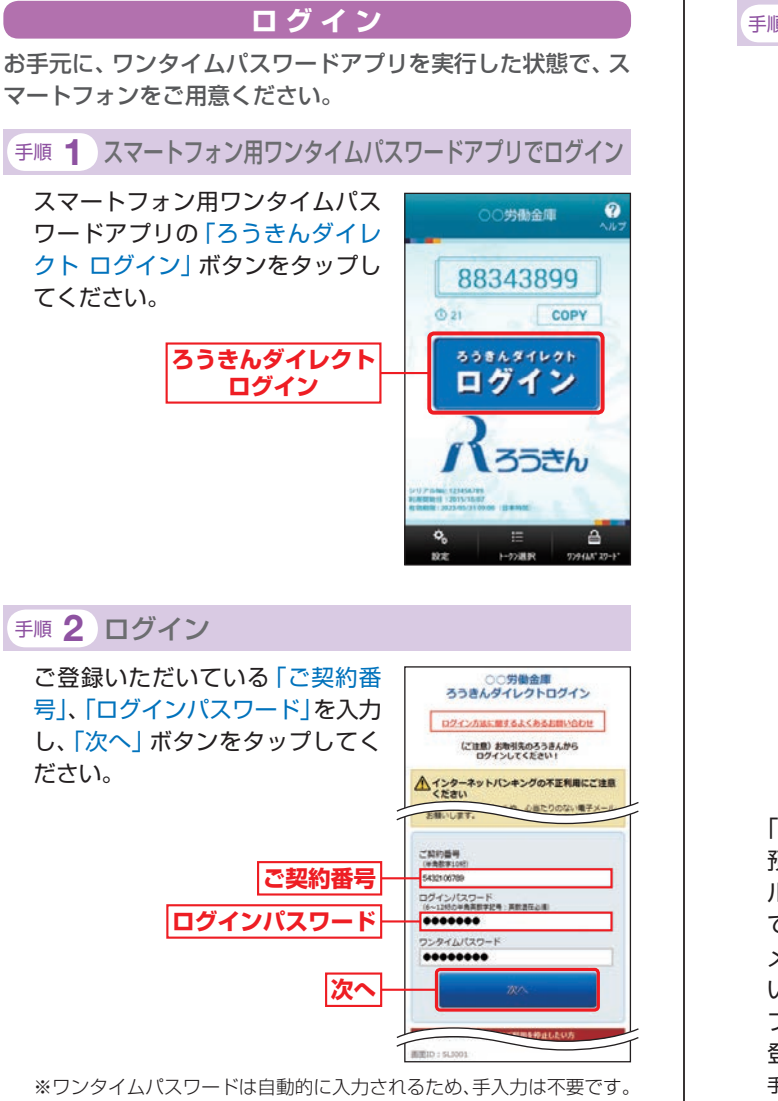

#### パスワードをお忘れになった場合

「ログインパスワード」、「確認用パスワード」をお忘れになった場合は、速やかに<ろうきん>までご連絡ください。

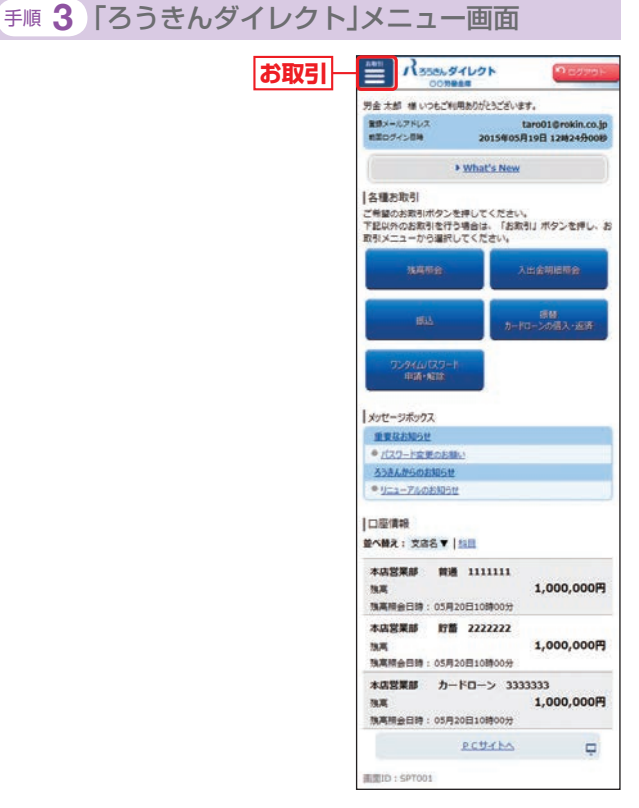

「ろうきんダイレクト」お申込み時にお届出いただいた普通 預金口座(代表口座)以外の口座をインターネット・モバイ ルバンキングでご利用いただく場合は、利用口座を登録し ていただく必要があります。

メニュー画面の左上「お取引」ボタンをタップしてください。続いて、「利用口座登録・解除」メニュー右の「+」をタップし、「利用口座登録・解除」ボタンをタップして利用口座の登録を行ってください。(P31参照(パソコンの場合と同様の操作手順になります。))

※代表口座は「ろうきんダイレクト」の利用口座に自動的に登録されます。
※普通預金、貯蓄預金、カードローン (マイプラン等) については、イン ターネット・モバイルバンキングで利用口座登録した場合、自動的に テレフォンバンキングの利用口座に登録されます。

※すでにテレフォンバンキングで普通預金、貯蓄預金、カードローン(マ イプラン等)の利用口座登録を行っている場合は、当該口座の利用口 座登録は不要です。

## 【ご利用の手引き】スマートフォン編 お取引の開始

## 【ご利用の手引き】携帯電話編(モバイルバンキング) お申込みからご利用まで

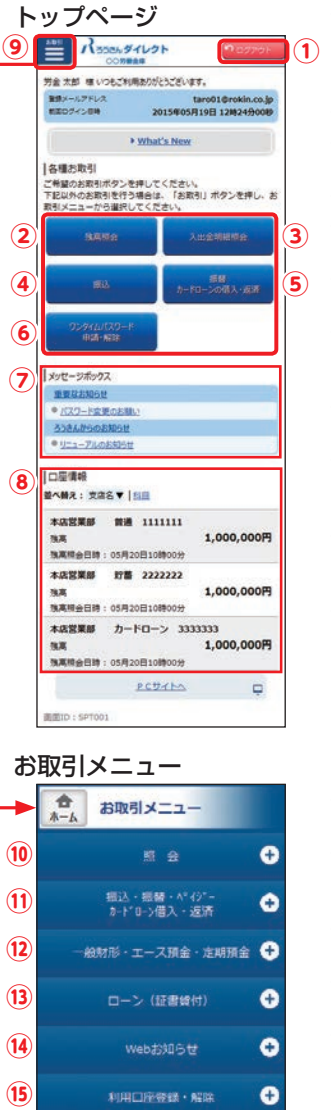

各種お申込み・変更手続き

0

| <ol> <li>①ログアウト(終了ボタン)</li> <li>終了するときは、必ず「ログア<br/>ウト」ボタンをタップしてくだ<br/>さい。</li> </ol>                                        |  |
|----------------------------------------------------------------------------------------------------|--|
| ②「残高照会」はこちらからどうぞ。 ③「入出金明細照会」はこちらからどうぞ。                                                                                      |  |
| ④「振込」はこちらからどうぞ。<br>⑤「振替 カードローンの借入・返                                                                                         |  |
| 済」はこちらからどうぞ。<br>⑥「ワンタイムパスワード申請・<br>解除」はこちらからどうぞ。                                                                            |  |
| <ol> <li>&lt;ろうきん&gt;からお送りする</li> <li>ご連絡やご案内はこちらから</li> <li>閲覧できます。</li> </ol>                                             |  |
| ⑧お客様の口座の残高が表示さ<br>れます。                                                                                                    |  |
| <ol> <li>「お取引」ボタンをタップする<br/>と⑩~⑯のお取引メニューが<br/>表示されます。</li> </ol>                                                            |  |
| ⑩「残高照会」「入出金明細照会」<br>「残高一覧照会・口座照会」はこちらからどうぞ。                                                                                 |  |
| ①「振込」「振替カードローンの借入・返済」「振込・振替の依頼内容照会・取消」「振込たの削除」<br>「振込・振替限度額変更」「税金・料金の払込(ペイジー)」「税金・料金の払込依頼内容照会」「税金・料金の払込限度額変更」はこちらからどうぞ。     |  |
| ⑫「一般財形・エース預金・定期預<br>金」はこちらからどうぞ。                                                                                            |  |
| ⑬「ローンの臨時返済/ローンの<br>相談·資料請求」はこちらから<br>どうぞ。                                                                                   |  |
| ⑭ <mark>「Webお知らせ」</mark> はこちらから<br>どうぞ。                                                                                     |  |
| ⑮「利用口座登録・解除」 はこちら<br>からどうぞ。                                                                                                 |  |
| (1)「お客様登録情報変更」「住所変更」「パスワードの変更」「ワンタイムパスワードの変更」「ワンタイムパスワード申請・解除」「振込・振替限度額変更」「税金・料金の払込限度額変更」「公共料金の自動引落登録」「依頼内容照会・取消」はこちらからどうぞ。 |  |

## ● サービス開始登録 ●

<ろうきん>より郵送した「ご契約者カード」、「ご契約者カー ド台紙 |をお手元にご用意ください。

#### 手順 1 「ろうきんダイレクト」メニュー画面の表示

「ろうきんダイレクト (モバイルバンキング) | メニュー画 面を表示してください。

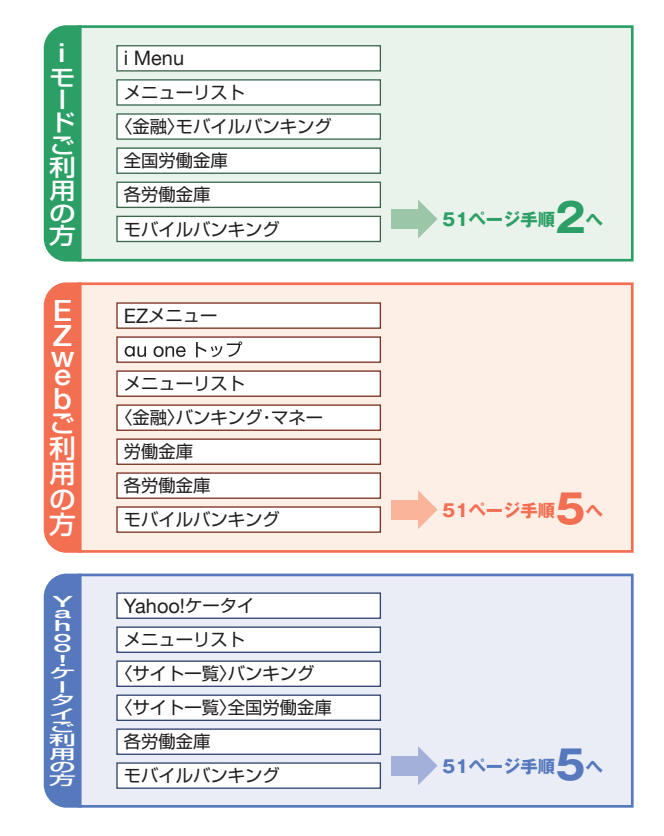

※画面のデザイン等は予告なく変更することがあります。 また、機種・サービスにより異なる場合があります。

(16)

## [ご利用の手引き]携帯電話編(モバイルバンキング) お申込みからご利用まで

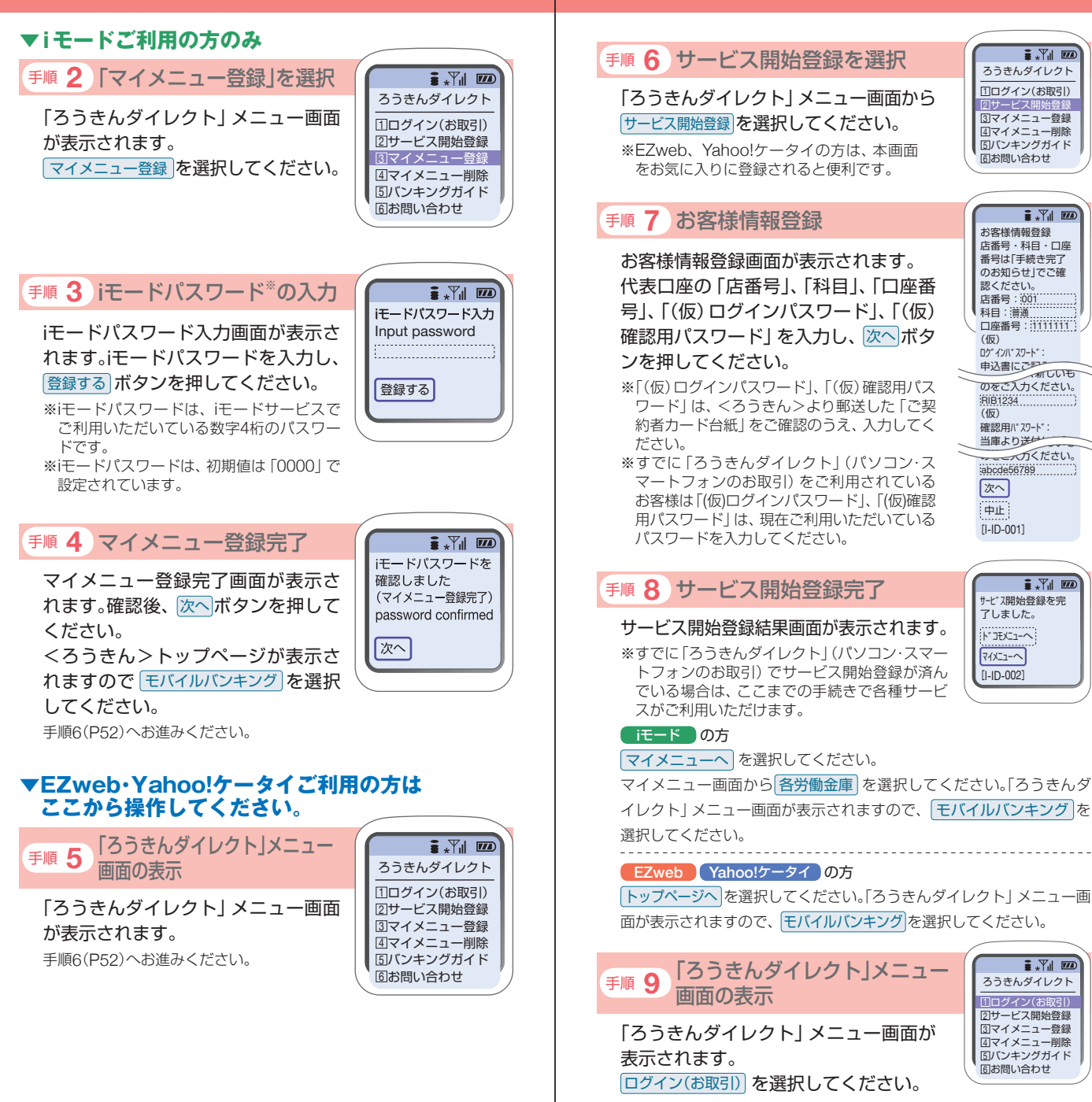

52

#### 基本情報の登録

#### 手順10 ログインパスワードの入力

ログイン画面が表示されます。「(仮)ログ インパスワード」を入力し、ログインボタ ンを押してください。

※(仮)ログインパスワードは、「ご契約者カード台紙」に記載のアル ファベットとお客様が「ろうきんダイレクト」申込時に記入・入力い ただいた数字4桁の組合せになります。 「ご契約者カード台紙」をご確認のうえ、入力し

てください。

#### 手順11パスワードの変更

パスワード変更画面が表示されます。 「(仮) ログインパスワード」と「新しいロ グインパスワード」を入力してください。 また「(仮) 確認用パスワード」と「新し い確認用パスワード」を入力し、次へボ タンを押してください。

- ※「(仮) ログインパスワード」、「(仮) 確認用パス ワード」は、<ろうきん>より郵送した「ご契約 者カード台紙」をご確認のうえ、入力してくだ さい。
- ※新しいパスワードは、お客様任意の半角英数字 記号を(6~12桁)入力してください。 (英字は大文字、小文字を区別しません。)
- ※「ログインパスワード」、「確認用パスワード」 は同じものを使用することはできませんので、 それぞれ異なるものを登録してください。

#### 手順12 メールアドレスの登録

メールアドレス登録画面が表示されます。 メールアドレスを入力し、次へボタンを 押してください。

- ※メールアドレスは、携帯電話でご使用のもの以 外でも登録することができます。
- ※メールアドレスは、半角英数字64文字以内の ものを入力してください。

※携帯電話のメールアドレスを登録される方で、 インターネット経由のメールを、受信拒否になるよう設定されている 場合は、携帯電話の「ドメイン指定受信機能」により、「webcenter. anser.or.jp」のドメインが受信できるよう設定を変更してください。 ※電子メールは、定期的にチェックしてください。

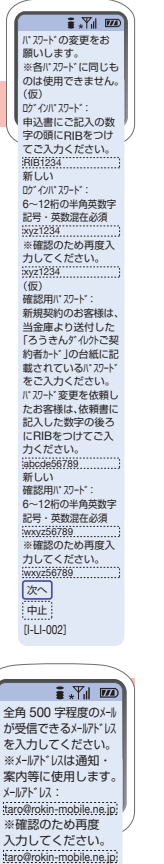

次へ

中止

[I-LI-003]

∎ .¥∥ 🚥

ログインパスワードを入力

してください。

RIB1234

中止 [I-LI-001]

# 手順13 通知メールサービス利用要否の選択

通知メールサービス利用登録画面が表示されます。 通知メールサービス利用要否を選択し、

次へ ボタンを押してください。

#### 手順14 連絡先電話番号の入力

連絡先電話番号入力画面が表示されます。 「連絡先電話番号」を入力し 次へ ボタンを 押してください。

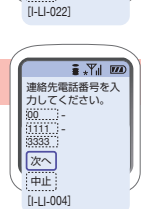

i .∀∥ ⊠

通知メールサービスをご利 用になりますか。

◎利用する

次へ

中止

○利用しない

※連絡先電話番号は、お取引内容の確認のため至急の

連絡が必要な場合等に使用させていただきます。複数のご連絡先をお持ちの際は、なるべくご連絡のつきやすい電話番号を登録してください。

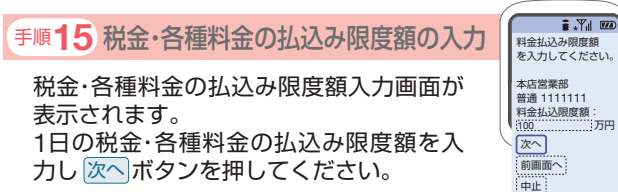

※0万円とした場合、その口座からの税金・各種料金の 払込みはできません。

#### 手順16 振込・振替限度額の入力

振込・振替限度額入力画面が表示されます。 1日の振込・振替限度額を入力した後、「確認用パスワード」を入力し、実行ボタンを 押してください。 \*\*0万円とした場合、その口座からの振込・振替

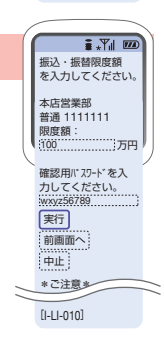

[I-LI-020]

#### 手順17 登録結果の確認

はできません。

登録結果確認画面が表示されますので、確認後、次へボタンを押してください。

#### 手順18「ろうきんダイレクト」サービス選択画面の表示

「ろうきんダイレクト」サービス選択画面が表示されます。 サービス選択画面からは、各種お取引や登録情報の変更を 行うことができます。

※メールアドレス等については、<ろうきん>からのご通知・案内等に 使用させていただきます。

※画面は携帯電話会社や機種によって異なる場合があります。

## [ご利用の手引き]携帯電話編(モバイルバンキング) お取引の開始

※代表口座は「ろうきんダイレクト」の利用口座に自動的に登録されます。
※普通預金、貯蓄預金、カードローン (マイプラン等)については、イン ターネット・モバイルバンキングで利用口座登録した場合、自動的に

※すでにテレフォンバンキングで普通預金、貯蓄預金、カードローン(マ イプラン等)の利用口座登録を行っている場合は、当該口座の利用口

テレフォンバンキングの利用口座に登録されます。

#### ●テレフォンバンキングは「ご契約者カード」がお手元に届き ログイン ましたら、すぐにご利用いただけます。ご利用前にお手元に 「ご契約者カード」をご用意ください。 手順 1 ログイン画面を表示 ●トーン信号を発信できる電話機でご利用ください。(携帯電 ろうきんダイレクト 話、スマートフォンからもご利用いただけます。) メニュー画面から、ログイン(お取引) [1ログイン(お取引) 2サービス開始登録 を選択してください。 ③マイメニュー登録 手順 1 「ろうきんダイレクト」フリーダイヤルに電話 ④マイメニュー削除 **⑤バンキングガイド** 同お問い合わせ ご自宅の電話、スマートフォンまたは携帯電話からご契約 者カードに記載されているテレフォンバンキングの番号 ふれあい ろうきん 手順2「ログイン」を選択 0120-201-609に電話をしてください。 ログインパスワードを入力 してください。 ※お電話番号のおかけ間違いにご注意ください。 ログイン画面が表示されます。 xyz1234 ログインパスワードを入力し、ログイン ログイン ボタンを押してください。 手順 2 ログイン(ご契約番号·暗証番号の入力) 中止 [I-LI-001] ※パスワードは180日間変更されていない場 電話で流れる音声ガイダンスに従い、「ご契約番号」および 合、パスワード変更画面が表示されますの で新しいパスワードを入力し、変更実行ボ 「暗証番号」を入力してください。 タンを押してください。 ● 音声ガイダンス ● 手順3サービス選択画面の表示 ろうきんダイレクト お電話ありがとうございます。こちらはろうきん モバイルバンキング サービス選択画面が表示されます。 (1)11一般財形·I-ス預金·定期預金 ダイレクトテレフォンバンキングサービスです。 2 口座照会·利用登録 サービス選択画面からは、各種お取 ③Webお知らせ 引や登録情報変更を行うことができ 4D-ン(証書貸付)・資料請求 ます。 ⑥入出金明細照会 ご契約番号と最後に#(シャープ)を押してください。 (2) || |7| 振込・振替/カードローンの借入・返済 口座照会・利用登録 B依頼照会·取消 回振込·振替先の削除 ⑩通知メールサービス利用変更 ①メールアドレス変更 テレフォンバンキング用の暗証番号と最後に ⑩連絡先電話番号変更 $(\mathbf{3})$ 13パ スワード変更 #(シャープ)を押してください。 (i)振入·振替限度額変更 [ろうきんダイレクト] お申込み時に ⑤料金払込み(ペイジ-) 16料金払込み限度額変更 お届出いただいた普通預金口座(代表 ①料金払込み取引履歴 口座) 以外の口座をインターネット・ <sup>18</sup>ATMDック解除 \rm / ご確認ください 19IBロック利用変更 モバイルバンキングでご利用いただ <sup>20</sup>IBDック解除 ●ご契約番号は、<ろうきん>より郵送した「ご契約者カード」 □トップ ペ-ジ へ く場合は、利用口座を登録していただ 記載の「ご契約番号」(10桁)を入力してください。 [I-SV-001] く必要があります。 ●暗証番号は、「ろうきんダイレクト」お申込み時にお届出いた □座照会·利用登録 ボタンを選択し、利用口座の登録を行っ だいた「暗証番号」(4桁)を入力してください。 てください。(P31参照(パソコンの場合と同様の操作手順になります。))

【ご利用の手引き】テレフォンバンキング編

お取引の開始

座登録は不要です。

## [ご利用の手引き]テレフォンバンキング編 お取引の開始

# [ご利用の手引き]テレフォンバンキング編合サービスのご利用方法

## 手順3メニュー選択ガイダンス

音声ガイダンスに従い、利用したいメニューを選択してく ださい。

- ※テレフォンバンキングの利用口座として初期登録されている口座は、 「ろうきんダイレクト」お申込み時に代表口座としてお届出いただい た普通預金のみとなります。
- ●サービス番号 [8] でテレフォンバンキングで利用される口座 (代表口座以外の普通預金、貯蓄預金等)を登録してください。
- 一般財形、エース預金の場合は、支払をする際の支払金額を 入金する普通預金口座をあらかじめご登録いただきます。

#### \rm / ご確認ください

●サービス番号とサービス内容は次のとおりです。

1 照会サービス

テレフォンバンキングの利用口座として登録された口座の「残高 照会」および「入出金明細照会」を行う場合は①(P58)

#### 2 振込サービス

「振込」を行う場合は2(P59)

③ 振替サービス

テレフォンバンキングの利用口座として登録された口座間の「振 替」を行う場合は③(P59)

④ 一般財形の支払

「一般財形の支払」を行う場合は④(P60)

- 5 エース預金の支払
  - 「エース預金の支払」を行う場合は5 (P60)
- 6 定期預金の取引

定期預金の「預け入れ」 または 「満期予約支払」 を行う場合は⑥ (P61)

#### ⑦ ローン(証書貸付)の繰上返済

「ローンの一部繰上返済」を行う場合は⑦(P62)

8 ご利用口座の登録

テレフォンバンキングで利用する「利用口座の登録」を行う場合は ⑧ (P58)

⑨ テレフォンバンキング暗証番号変更 「ニレフォンバンキングの暗証番号変更」

「テレフォンバンキングの暗証番号変更」を行う場合は⑨(P62)

#### □ オペレーターへおつなぎする場合

振込限度額の変更、公共料金自動引落登録を行う場合は①

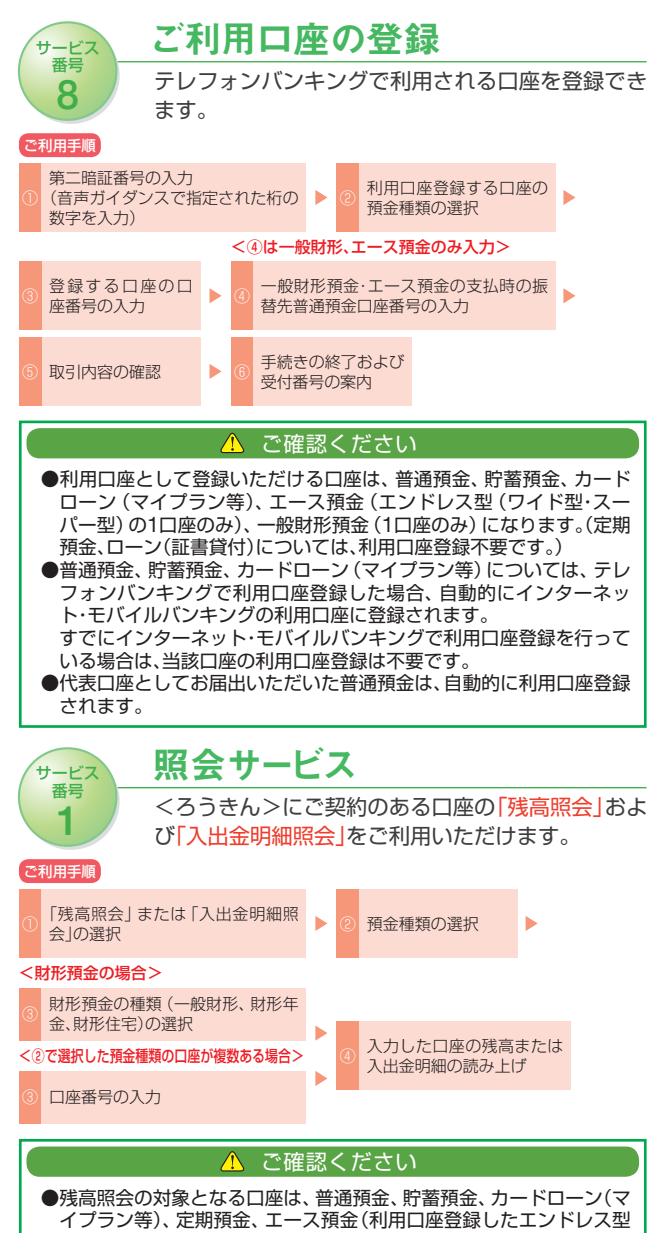

- イプラン等)、定期預金、エース預金(利用口座登録したエンドレス型 (ワイド型・スーパー型)の1口座のみ)、財形預金(一般財形、財形年 金、財形住宅)になります。
- ●入出金明細照会の対象となる口座は、普通預金、貯蓄預金、カードローン(マイプラン等)です。
- ●入出金明細照会は、照会日から前々月の1日(カードローンは照会日から 直近13ヶ月以内)までの最新から10件の入出金明細照会が行えます。

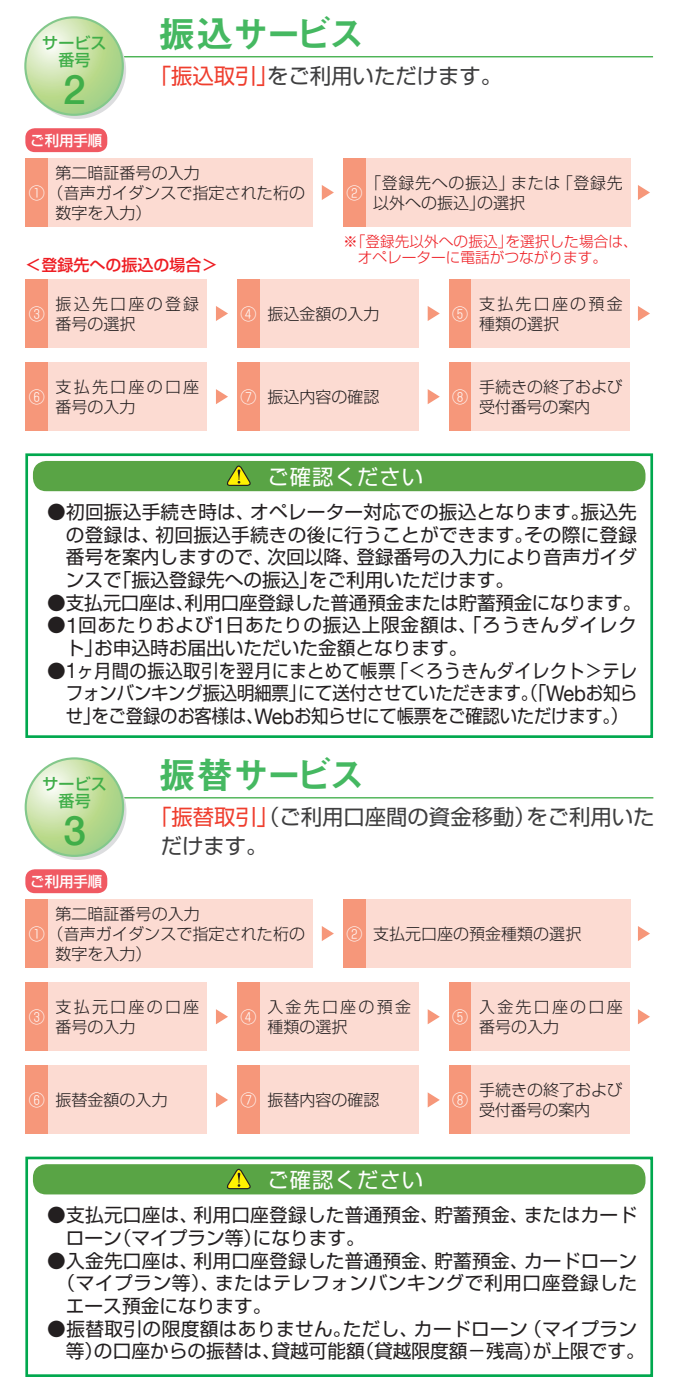

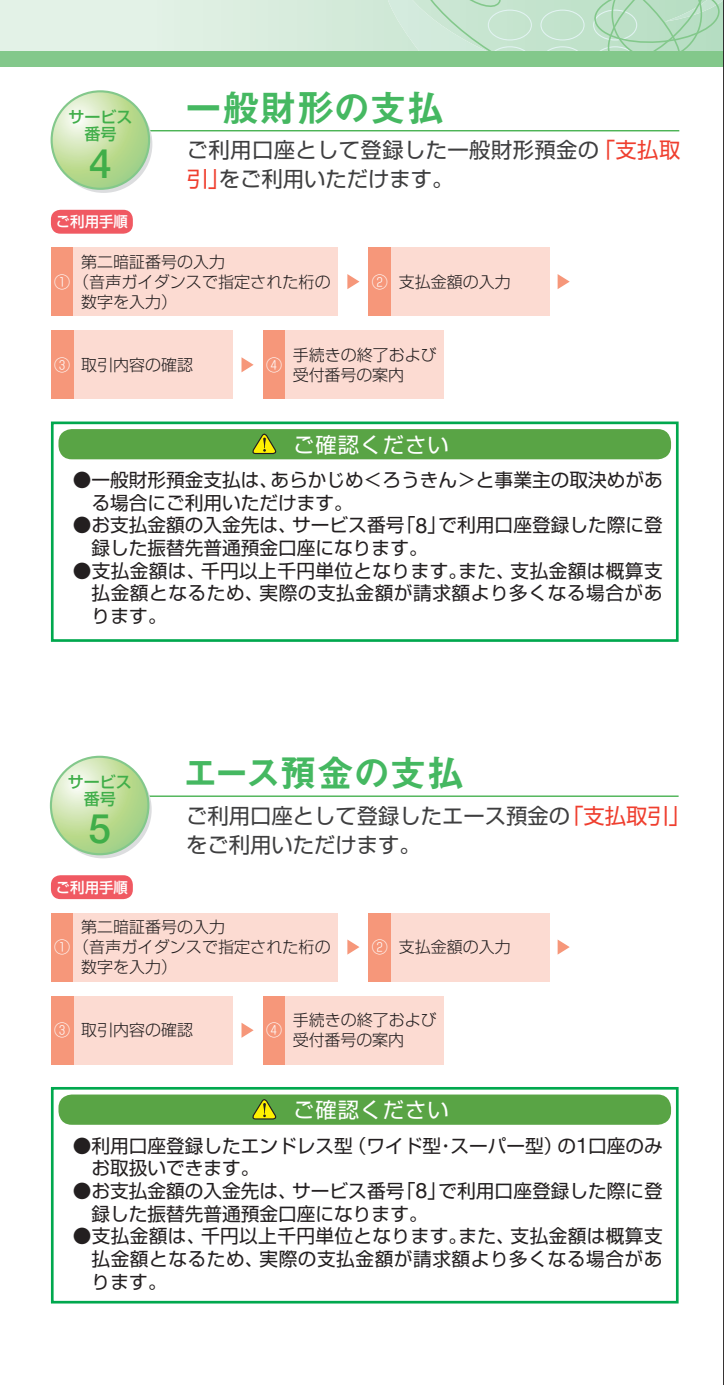

## 

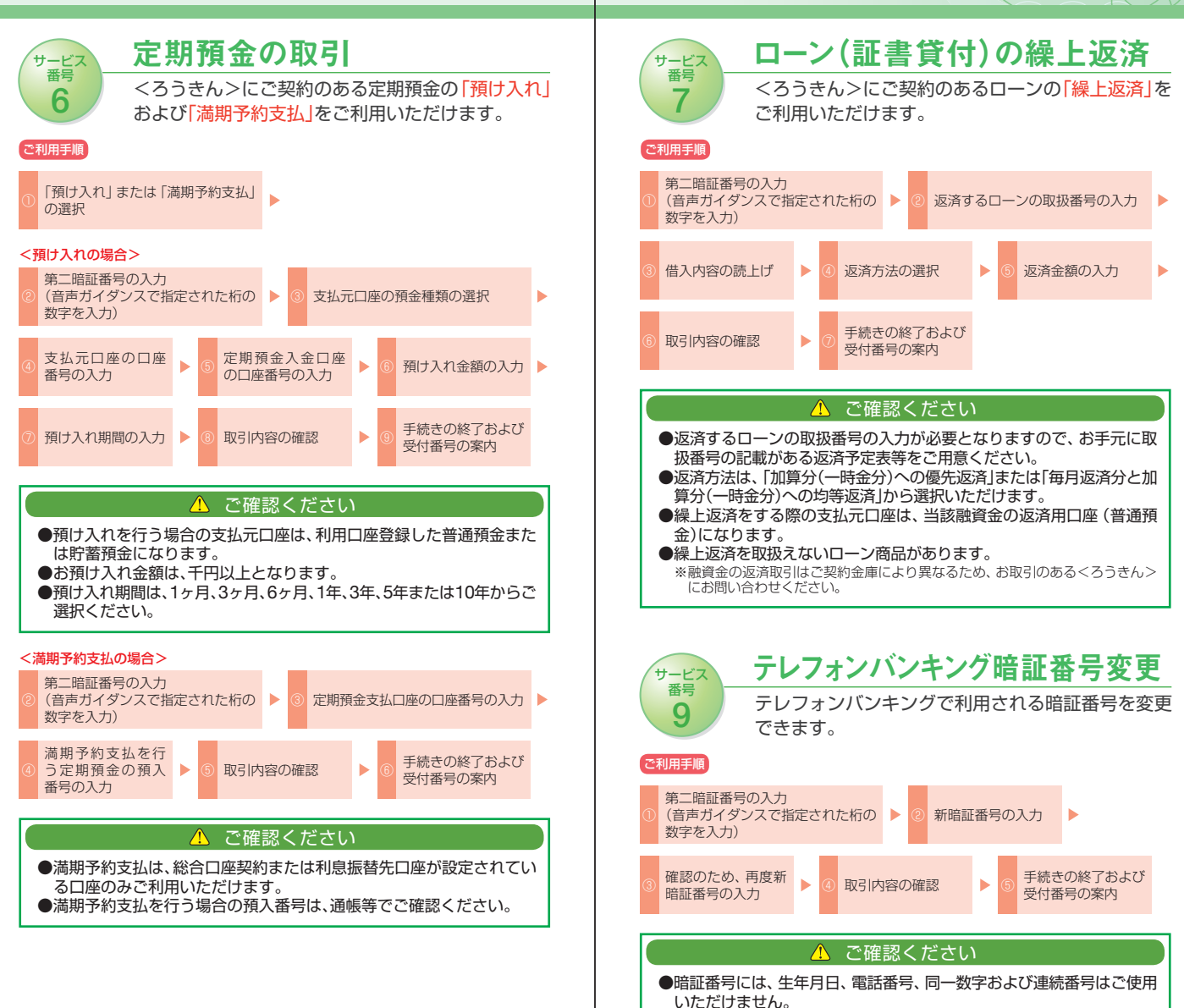

●他人に推測されやすい番号は、安全のためご使用にならないでください。

暗証番号をお忘れになった場合 「暗証番号」をお忘れになった場合は、速やかに<ろうきん>

までご連絡ください。